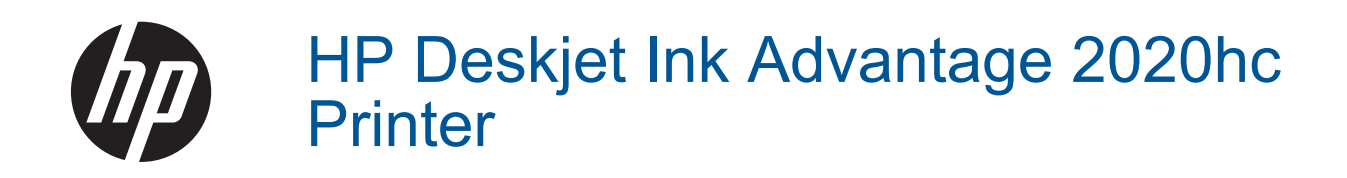

# Inhoudsopgave

| 1                    | Hoe kan ik?                                                                                                    | 3 |
|----------------------|----------------------------------------------------------------------------------------------------|---|
| 2<br>F<br>L          | Kennis maken met de HP printer<br>Printeronderdelen<br>Lampje Aan-knop<br>Autom. uitsch                                                                                                    |   |
| 3<br>[<br>[<br>-     | Afdrukken<br>Documenten afdrukken<br>Foto's afdrukken<br>Enveloppen afdrukken<br>Tips voor geslaagd afdrukken.                                                                                  |   |
| 4                    | Elementaire informatie over papier<br>Aanbevolen papiersoorten om af te drukken<br>Afdrukmateriaal laden                                                                                        |   |
| 5<br> <br> <br> <br> | Met cartridges werken<br>Geschatte inktniveaus controleren.<br>Inktproducten bestellen.<br>Vervang de cartridges.<br>Modus enkele cartridge gebruiken.<br>Informatie over de cartridgegarantie. |   |
| 6<br>l               | Aansluitmogelijkheden<br>USB-verbinding (verbinding zonder netwerk)<br>Een nieuwe printer aansluiten                                                                                            |   |
| 7<br>[<br>[<br>[     | Een probleem oplossen<br>De afdrukkwaliteit verbeteren<br>Een papierstoring oplossen<br>Er kan niet worden afgedrukt<br>HP-ondersteuning                                                        |   |
| 8<br>F<br>F          | Technische informatie<br>Kennisgeving<br>Specificaties<br>Programma voor milieubeheer<br>Overheidsvoorschriften                                                                                 |   |

# 1 Hoe kan ik?

Leren hoe u uw HP printer moet gebruiken

- Printeronderdelen
- Afdrukmateriaal laden
- Vervang de cartridges
- Een papierstoring oplossen

Hoofdstuk 1

# 2 Kennis maken met de HP printer

- Printeronderdelen
- Lampje Aan-knop
- Autom. uitsch

## Printeronderdelen

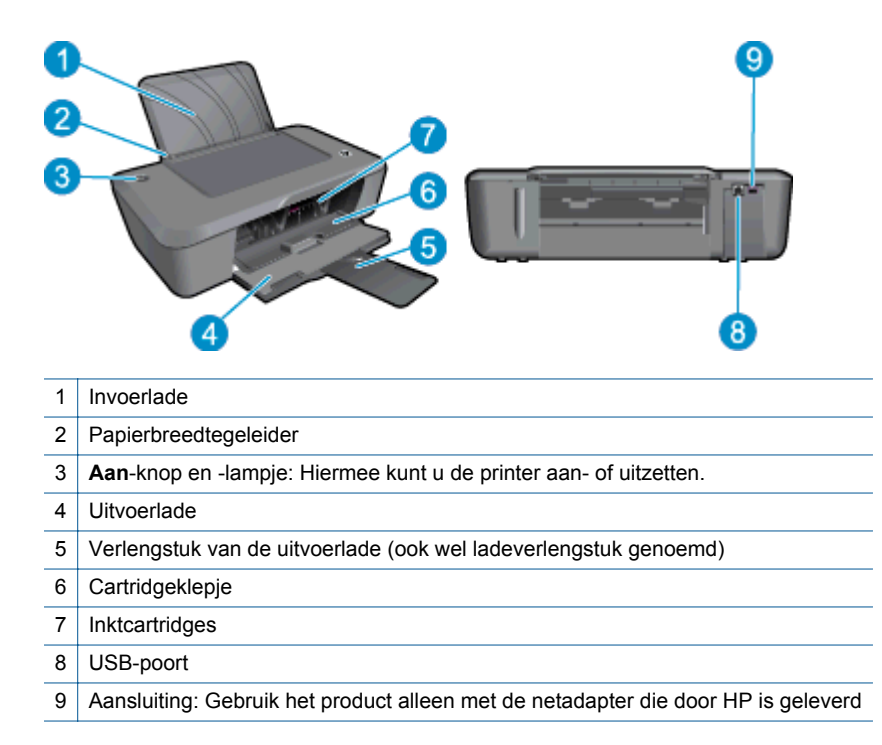

## Lampje Aan-knop

| Gedrag lampje     | Status van de printer                                                                                                    |
|-------------------|----------------------------------------------------------------------------------------------------|
| Uit               | De printer is uitgeschakeld.                                                                                                    |
| Knippert          | Geeft aan dat het apparaat in slaapstand staat. De printer gaat automatisch in slaapstand na vijf minuten inactiviteit om het stroomverbruik te reduceren.     |
| Knippert snel     | Geeft aan dat de catridgeklep open is of dat er een fout is opgetreden zoals een papierstoring, geen papier of de uitvoerlade is gesloten tijdens het printen. |
| Knippert constant | De printer is bezig met afdrukken of het uitlijnen van de printcartridges.                                                                                     |
| Aan               | De printer staat aan en is klaar om af te drukken.                                                                                                    |

### Autom. uitsch

Autom. uitsch. wordt standaard automatisch ingeschakeld wanneer u de printer aanzet. Wanneer Autom. uitsch. is ingeschakeld, schakelt de printer automatisch uit na 2 uur inactiviteit om het stroomverbruik te helpen beperken. U kunt de instelling Autom. Uitsch. wijzigen vanuit het Printersoftware. Na wijziging werkt de printer

volgens de nieuwe instelling. Autom. Uitsch. zet de printer helemaal uit, u moet dus de Aan-knop gebruiken om hem weer aan te zetten.

#### De instelling Autom. uitsch. wijzigen

- 1. Klik op het pictogram HP Deskjet 2020 series op het bureaublad om Printersoftware te openen.
  - Opmerking U kunt ook toegang krijgen tot de Printersoftware door te klikken op Start > Alle programma's > HP > HP Deskjet 2020 series > HP Deskjet 2020 series
- 2. Klik in het Printersoftware op Afdrukken en vervolgens op Uw printer onderhouden om naar de Printer Werkset te gaan.
- 3. Klik in **Printer Werkset** op het tabblad **Geavanceerde instellingen** en vervolgens op de knop **Wijzigen**. Het dialoogvenster Auto-Off inschakelen wordt weergegeven.
- 4. Kies Nooit Auto Power-Off uitschakelen, of kies 2 uur om het in te schakelen. Klik op de knop OK.
- ☆ Tip Zelfs wanneer Autom. uitsch. is uitgeschakeld, zal de printer na 5 minuten inactiviteit naar Slaapstand gaan om het stroomverbruik te helpen beperken.

# 3 Afdrukken

Kies een afdruktaak om verder te gaan.

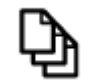

Documenten afdrukken

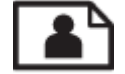

Foto's afdrukken

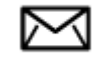

Enveloppen afdrukken

## Documenten afdrukken

#### Afdrukken vanuit een softwaretoepassing

- 1. Controleer of de uitvoerlade open is.
- 2. Zorg ervoor dat er papier in de invoerlade is geplaatst.

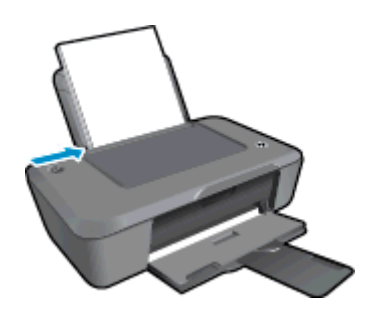

Zie Afdrukmateriaal laden voor meer informatie.

- 3. Klik vanuit uw softwaretoepassing op de knop Afdrukken.
- 4. Controleer of het product de geselecteerde printer is.
- Klik op de knop waarmee u het dialoogvenster Eigenschappen opent.
   Afhankelijk van uw softwaretoepassing heeft deze knop de naam Eigenschappen, Opties, Printerinstellingen, Printer of Voorkeuren.
- 6. Selecteer de gewenste opties.
  - Selecteer in het tabblad Indeling de afdrukstand Staand of Liggend.
  - Selecteer in het tabblad Papier/kwaliteit de juiste papiersoort en afdrukkwaliteit in de vervogkeuzelijst Afdrukmateriaal.
  - Klik op Geavanceerd om het geschikte papierformaat te selecteren in de lijst Papier/uitvoer.
- 7. Klik op **OK** om het dialoogvenster **Eigenschappen** te sluiten.
- 8. Klik op Afdrukken of OK om het afdrukken te starten.

Tip U kunt uw document op beide zijden van het papier afdrukken, in plaats van op slechts één zijde. Klik op het tabblad Papier/kwaliteit of Lay-out op de knop Geavanceerd. Selecteer vanuit het vervolgkeuzemenu Af te drukken pagina's Alleen oneven pagina's afdrukken. Klik op OK om af te drukken. Nadat de oneven genummerde pagina's van het document werden afgedrukt, moet u de afgedrukte pagina's verwijderen uit de uitvoerlade en ze weer in de invoerlade plaatsen. De blanco zijde moet naar boven gedraaid zijn en de bovenkant van het blad naar de printer wijzen. Keer terug naar het vervolgkeuzemenu Pagina's om af te drukken.

### Foto's afdrukken

#### Een foto afdrukken op fotopapier

- 1. Controleer of de uitvoerlade open is.
- 2. Haal al het papier uit de invoerlade en laad vervolgens het fotopapier met de zijde waarop moet worden afgedrukt, omhoog.
  - Opmerking Als het fotopapier dat u gebruikt is voorzien van geperforeerde lipjes, plaatst u het fotopapier zo dat de lipjes naar boven liggen.

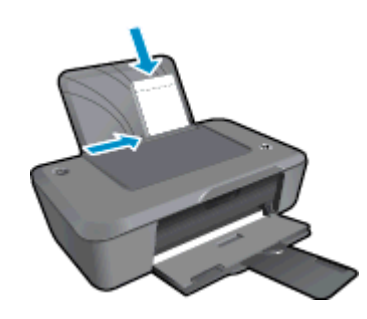

Zie Afdrukmateriaal laden voor meer informatie.

- 3. Klik op Afdrukken in het menu Bestand van uw softwaretoepassing.
- 4. Controleer of het product de geselecteerde printer is.
- Klik op de knop waarmee u het dialoogvenster Eigenschappen opent.
   Afhankelijk van uw softwaretoepassing heeft deze knop de naam Eigenschappen, Opties, Printerinstellingen, Printer of Voorkeuren.
- 6. Klik op de tab Papierkwaliteit.
- Selecteer de gewenste opties.
  - Selecteer in het tabblad **Indeling** de afdrukstand **Staand** of **Liggend**.
  - Selecteer in het tabblad Papier/kwaliteit de juiste papiersoort en afdrukkwaliteit in de vervogkeuzelijst Afdrukmateriaal.
  - Klik op Geavanceerd om het geschikte papierformaat te selecteren in de lijst Papier/uitvoer.
  - Opmerking Voor een maximale dpi-resolutie gaat u naar het tabblad Papier/kwaliteit en selecteert u Fotopapier, Beste kwaliteit in de vervolgkeuzelijst Media. Zorg ervoor dat u in kleur afdrukt. Ga dan naar de knop Geavanceerd en selecteer Ja in de vervolgkeuzelijst Afdrukken in maximale dpi. Zie Afdrukken met maximum aantal dpi voor meer informatie.
- 8. Klik op OK om terug naar het dialoogvenster Eigenschappen te gaan.
- 9. Klik op OK en klik vervolgens op Afdrukken of OK in het dialoogvenster Afdrukken.
- Opmerking Laat ongebruikte vellen fotopapier niet in de invoerlade liggen. Het fotopapier kan omkrullen wat leidt tot een mindere kwaliteit van de afdrukken. Fotopapier moet vlak zijn om er goed op te kunnen afdrukken.

## Enveloppen afdrukken

U kunt een of meer enveloppen in de invoerlade van de HP printer plaatsen. Gebruik geen glanzende of gebosseleerde enveloppen of enveloppen met vensters of klemmetjes.

Opmerking Raadpleeg de Help-functie van uw tekstverwerkingssoftware voor informatie over het opmaken van tekst voor afdrukken op enveloppen. Voor nog betere resultaten kunt u ook een etiket gebruiken voor het retouradres op enveloppen.

#### Enveloppen afdrukken

- 1. Zorg ervoor dat de uitvoerlade is geopend.
- 2. Schuif de papiergeleider helemaal naar links.
- 3. Plaats de enveloppen tegen de rechterkant van de lade. De afdrukzijde moet naar boven wijzen. De klep moet zich aan de linkerkant bevinden.
- 4. Schuif de enveloppen zo ver mogelijk in de printer.
- 5. Schuif de papiergeleider stevig tegen de rand van de enveloppen.

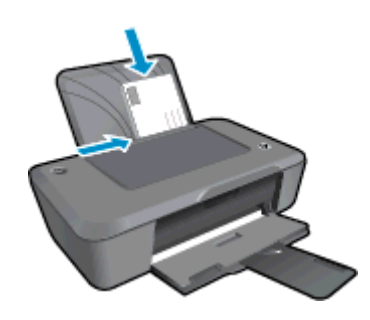

Zie Afdrukmateriaal laden voor meer informatie.

- 6. Klik op Afdrukken in het menu Bestand van uw softwaretoepassing.
- 7. Controleer of het product de geselecteerde printer is.
- Klik op de knop waarmee u het dialoogvenster Eigenschappen opent.
   Afhankelijk van uw softwaretoepassing heeft deze knop de naam Eigenschappen, Opties, Printerinstellingen, Printer of Voorkeuren.
- 9. Selecteer de gewenste opties.
  - Selecteer op het tabblad Papier/kwaliteit Standaardvellen in het vervolgmenu Media
  - Klik op de knop **Geavanceerd** en selecteer vervolgens het juiste envelopformaat uit het vervolgkeuzemenu **Papierformaat**.
- 10. Klik op OK en klik vervolgens op Afdrukken of OK in het dialoogvenster Afdrukken.

## Tips voor geslaagd afdrukken

Om geslaagd af te drukken, moeten de HP-cartridges goed werken met voldoende inkt, moet het papier goed zijn geplaatst en het apparaat de juiste instellingen hebben.

### Cartridgetips

- Gebruik originele HP-printcartridges.
- Plaats de zwarte en driekleurencartridges juist.
   Zie <u>Vervang de cartridges</u> voor meer informatie.
- Controleer de geschatte inktniveau in de cartridges om er zeker van te zijn dat er voldoende inkt is.
   Zie <u>Geschatte inktniveaus controleren</u> voor meer informatie.
- Zie <u>De afdrukkwaliteit verbeteren</u> voor meer informatie.

#### Tips voor het plaatsen van papier

- Plaats een stapel papier (niet slechts een pagina). Al het papier in de stapel moet van hetzelfde formaat en dezelfde soort zijn om een papierstoring te voorkomen.
- Plaats het papier met de afdrukzijde naar boven.
- Zorg dat het papier plat in de invoerlade ligt en dat de randen niet omgevouwen of gescheurd zijn.
- Verschuif de breedtegeleider voor het papier in de invoerlade totdat deze vlak tegen het papier aanligt. Zorg dat de breedtegeleiders het papier in de papierlade niet buigen.
- Zie <u>Afdrukmateriaal laden</u> voor meer informatie.

#### Tips voor printerinstellingen

- Om de print driverinstelling te verandere, klik op het HP Deskjet 2020 series desktop pictogram om Printersoftware te openen. In Printersoftware, klik Voorkeuren instellen om toegang te krijgen tot de printdriver.
  - Opmerking U kunt ook toegang krijgen tot de Printersoftware door te klikken op Start > Alle programma's > HP > HP Deskjet 2020 series > HP Deskjet 2020 series
- Selecteer in het tabblad Papier/kwaliteit van de printerdriver de juiste papiersoort en afdrukkwaliteit in het vervogkeuzemenu Afdrukmateriaal.
- Klik op de knop Geavanceerd en selecteer het juiste Papierformaat uit het vervolgkeuzemenu Papier/ uitvoer.
- U kunt uw document op beide zijden van het papier afdrukken, in plaats van op slechts één zijde.
  - Opmerking Klik op het tabblad Papier/kwaliteit of Indeling op de knop Geavanceerd. Selecteer vanuit het vervolgkeuzemenu Af te drukken pagina's Alleen oneven pagina's afdrukken. Klik op OK om af te drukken. Nadat de oneven genummerde pagina's van het document werden afgedrukt, moet u de afgedrukte pagina's verwijderen uit de uitvoerlade en ze weer in de invoerlade plaatsen met de blanco zijde naar beneden. De blanco zijde moet naar boven gedraaid zijn en de bovenkant van het papier naar de printer wijzen. Keer terug naar het vervolgkeuzemenu Pagina's om af te drukken en selecteer dan Uitsluitend even pagina's afdrukken. Klik op OK om af te drukken.

#### Notities

- Printcartridges van HP zijn ontworpen voor en getest op HP-printers en HP-papier, zodat u altijd bent verzekerd van fantastische resultaten.
  - Opmerking HP kan de kwaliteit of betrouwbaarheid van materiaal dat niet van HP is, niet garanderen. Onderhoud of herstellingen aan het apparaat die nodig zijn door het gebruik van dergelijk materiaal, worden niet gedekt door de garantie.

Als u meent dat u originele HP-printcartridge hebt aangeschaft, gaat u naar:

www.hp.com/go/anticounterfeit

- Waarschuwingen en indicatorlampjes voor het inktniveau bieden uitsluitend schattingen om te kunnen plannen.
  - Opmerking Wanneer u een waarschuwingsbericht voor een laag inktniveau krijgt, overweeg dan om een vervangcartridge klaar te houden om eventuele afdrukvertragingen te vermijden. U hoeft de printcartridges niet te vervangen voor de afdrukkwaliteit onaanvaardbaar wordt.

Zie Geschatte inktniveaus controleren voor meer informatie.

- Alleen met zwarte inkt afdrukken.
  - Opmerking Indien u een zwart-witdocument met uitsluitend zwarte inkt wilt afdrukken, klikt u op de knop Geavanceerd. Selecteer in het vervolgkeuzemenu Afdrukken in grijstinten Alleen zwarte inkt en klik vervolgens op de knop OK. Als u Zwart/wit als optie ziet op het tabblad Papier/kwaliteit of Indeling, selecteer die optie dan.

## Afdrukken met maximum aantal dpi

Gebruik de modus maximum dpi ("dots per inch") om scherpe afbeeldingen van hoge kwaliteit op fotopapier af te drukken.

Zie de technische specificaties voor de afdrukresolutie van de modus maximum dpi.

Afdrukken met Maximum dpi duurt langer dan wanneer u afdrukt met andere instellingen en bestanden nemen meer schijfruimte in beslag.

### U drukt als volgt af in de modus Maximum dpi

- 1. Controleer of de invoerlade fotopapier bevat.
- 2. Klik op Afdrukken in het menu Bestand van uw softwaretoepassing.
- 3. Controleer of het product de geselecteerde printer is.
- Klik op de knop waarmee u het dialoogvenster Eigenschappen opent.
   Afhankelijk van uw softwaretoepassing heeft deze knop de naam Eigenschappen, Opties, Printerinstellingen, Printer of Voorkeuren.
- 5. Klik op de tab **Papier/Kwaliteit**.
- 6. Klik op Fotopapier, beste kwaliteit in de vervolgkeuzelijst Afdrukmateriaal.
  - Opmerking Fotopapier, beste kwaliteit moet zijn geselecteerd in de vervolgkeuzelijst Afdrukmateriaal of in het tabblad Papier/Kwaliteit om afdrukken in maximum dpi in te schakelen.
- 7. Klik op de knop Geavanceerd.
- 8. Selecteer Ja bij Printerfuncties in het vervolgkeuzemenu Afdrukken in maximum dpi.
- 9. Selecteer een papierformaat in de vervolgkeuzelijst Grootte.
- 10. Klik op **OK** om de geavanceerde opties te sluiten.
- 11. Bevestig de Afdrukstand in het tabblad Indeling en klik vervolgens op OK om af te drukken.

Hoofdstuk 3

# 4 Elementaire informatie over papier

U kunt een groot aantal verschillende papiersoorten en papierformaten in de HP printer plaatsen, waaronder papier van A4- of Letter-formaat, fotopapier, transparanten en enveloppen.

Dit gedeelte bevat de volgende onderwerpen:

- Aanbevolen papiersoorten om af te drukken
- <u>Afdrukmateriaal laden</u>

## Aanbevolen papiersoorten om af te drukken

Voor een optimale afdrukkwaliteit adviseren wij u alleen HP-papier te gebruiken dat voor deze bepaalde afdruktaak is bedoeld.

Het is mogelijk dat in uw land/regio bepaalde papiersoorten niet beschikbaar zijn.

#### ColorLok

 HP raadt eenvoudig papier met het ColorLok-logo aan voor het afdrukken en kopiëren van alledaagse documenten. Al het papier met het ColorLok-logo is onafhankelijk getest om aan de hoogste standaarden van betrouwbaarheid en afdrukkwaliteit te voldoen, en documenten te produceren met heldere kleuren, scherper zwart en die sneller drogen dan normaal eenvoudig papier. Zoek naar papier met het ColorLoklogo in verschillende gewichten en formaten van grote papierfabrikanten.

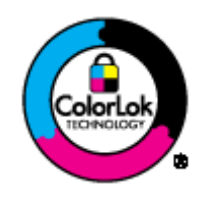

### HP Geavanceerd fotopapier

Dit dikke fotopapier heeft een sneldrogende, veegvaste toplaag. Het papier is bestand tegen water, vegen, vingerafdrukken en vochtigheid. De foto's die u op deze papiersoort afdrukt, lijken op foto's die u in een winkel hebt laten afdrukken. Dit papier is verkrijgbaar in diverse formaten, waaronder A4, 8,5 x 11 inch, 10 x 15 cm (met of zonder tabs) en 13 x 18 cm, en twee afwerkingen - glanzend of zachte glans (satijnmat). Het is zuurvrij voor duurzame documenten.

#### **HP Everyday Fotopapier**

 Druk kleurige, alledaagse snapshots goedkoop af, met papier dat is ontworpen voor gewone fotoafdrukken. Dit voordelige fotopapier droogt snel en is direct te verwerken. Dit papier produceert scherpe foto's met elke inkjetprinter. Dit papier is verkrijgbaar met semi-glanzende afwerking in diverse formaten, waaronder A4, 8,5 x 11 inch en 10 x 15 cm (met of zonder tabs). Voor foto's die lang goed blijven, is het zuurvrij.

#### HP Brochurpapier of HP Superior Inkjet papier

 Deze papieren hebben een glanzende of matte laag aan beide kanten voor dubbelzijdig gebruik. Dit papier is een ideale keuze voor reproducties van fotokwaliteit, omslagen van bedrijfsrapporten, speciale presentaties, brochures, mailings en kalenders.

#### HP Premium Presentatiepapier of HP Professioneel papier

• Deze papieren zijn zware dubbelzijdige mate papieren, perfect voor presentaties, plannen, rapporten en nieuwsbrieven. Ze zijn extra zwaar voor een imponerende uitstraling.

#### HP Helderwit inkjetpapier

 HP Helderwit Inkjetpapier levert contrastrijke kleuren en scherp afgedrukte tekst op. Dit papier is dik genoeg voor dubbelzijdig afdrukken in kleur, zodat het ideaal is voor nieuwsbrieven, rapporten en folders. Het heeft ColorLok-techonologie voor minder vlekken, krachtigere zwart en scherpe kleuren.

#### **HP** -drukpapier

 HP -drukpapier is multifunctioneel papier van hoge kwaliteit. Hiermee vervaardigt u documenten die er veel professioneler uitzien dan documenten die op standaardpapier of kopieerpapier zijn afgedrukt. Het heeft ColorLok-technologie voor minder vlekken, krachtigere zwart en scherpe kleuren. Het is zuurvrij voor duurzame documenten.

#### **HP Office Paper**

 HP Office Paper is multifunctioneel papier van hoge kwaliteit. Het is geschikt voor kopieën, schetsen, memo's en andere alledaagse documenten. Het heeft ColorLok-technologie voor minder vlekken, krachtigere zwart en scherpe kleuren. Het is zuurvrij voor duurzame documenten.

#### **HP Opstrijkpatronen**

• HP Opstrijkpatronen (voor gekleurd textiel of voor lichtgekleurd of wit textiel) is het ideale materiaal voor het maken van uw eigen T-shirts met uw digitale foto's.

#### HP Premium Inkjet Transparanten Film

HP Premium Inkjet Transparanten Film maken uw kleurenpresentaties levendig en zelfs aangrijpender.
 Deze transparanten zijn gemakkelijk in gebruik en drogen snel en zonder vlekken.

#### **HP Foto Value pack**

- HP Foto Value Packs verpakken originele HP cartridges en HP Geavanceerd fotopapier gemakkelijk samen om u tijd te besparen en het giswerk voor het afdrukken van betaalbare professionele foto's met uw HP printer weg te nemen. De oorspronkelijke HP inkten en HP Geavanceerd fotopapier zijn ontworpen om samen te werken zodat uw foto's lang goed blijven en scherp zijn, afdruk na afdruk. Uitstekend voor het afdrukken van alle foto's van de vakantie of van meerdere afdrukken om te delen.
- Opmerking Momenteel zijn sommige delen van de website van HP alleen beschikbaar in het Engels.

### Afdrukmateriaal laden

#### Papier met volledig formaat laden

1. Til de invoerlade omhoog.

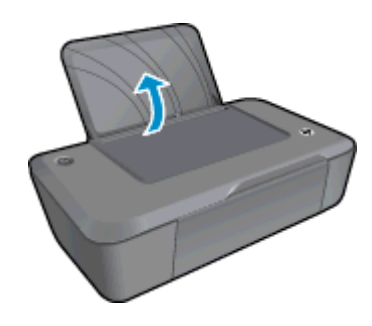

2. Klap de uitvoerlade omlaag en trek het verlengstuk naar buiten.

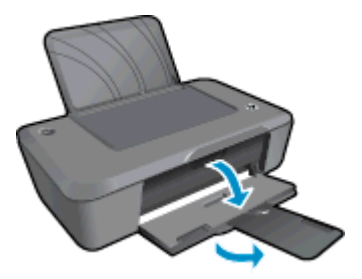

3. Schuif de papierbreedtegeleider naar links.

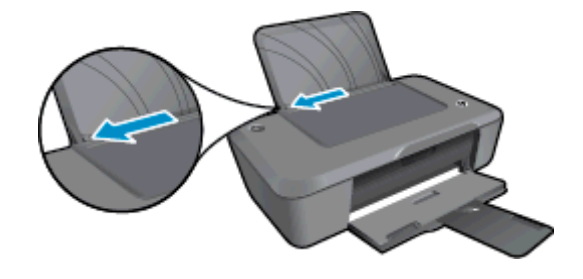

- 4. Plaats papier.
  - a. Plaats de stapel papier in de invoerlade. De kant waarop wordt gedrukt moet naar boven gedraaid zijn met de korte zijde.

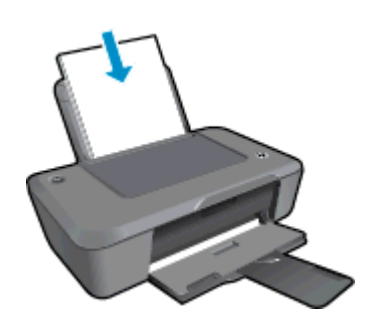

- **b**. Schuif de stapel papier omlaag tot de stapel niet verder kan.
- c. Schuif de papierbreedtegeleider naar rechts tot deze bij de hoek van het papier stopt.

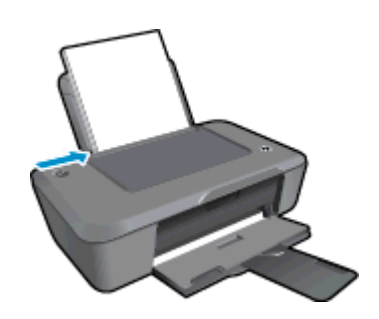

### Papier van klein formaat laden

1. Til de invoerlade omhoog.

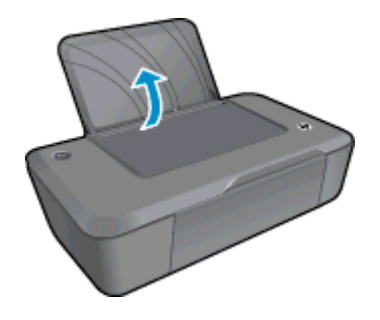

2. Klap de uitvoerlade omlaag en trek het verlengstuk naar buiten.

#### Hoofdstuk 4

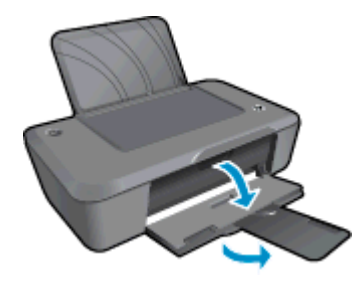

3. Schuif de papierbreedtegeleider naar links.

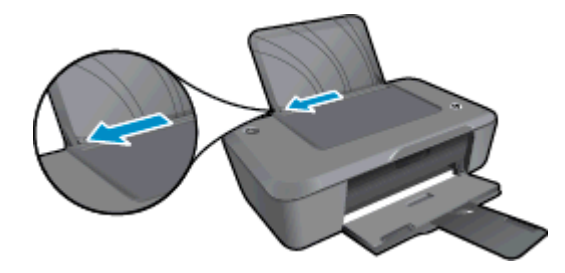

- 4. Plaats papier.
  - **a**. Plaats de stapel kaarten tegen de rechterkant van de invoerlade. De printzijde moet naar boven gedraaid zijn met de korte zijde naar beneden.
  - b. Schuif de stapel papier omlaag tot de stapel niet verder kan.
    - Opmerking Als het fotopapier dat u gebruikt is voorzien van geperforeerde lipjes, plaatst u het fotopapier zo dat de lipjes bovenaan.
  - c. Schuif de papierbreedtegeleider naar rechts tot deze bij de hoek van het papier stopt.

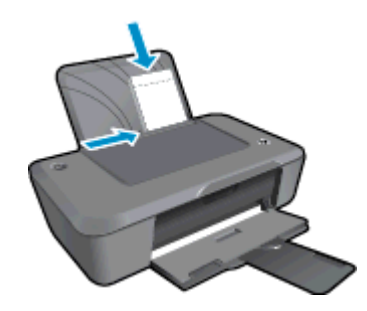

#### Enveloppen plaatsen

1. Til de invoerlade omhoog.

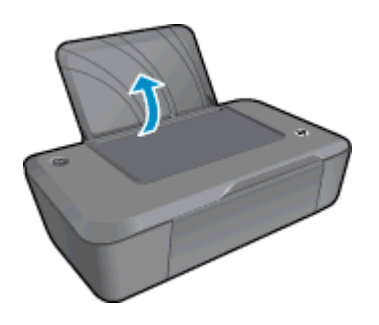

2. Klap de uitvoerlade omlaag en trek het verlengstuk naar buiten.

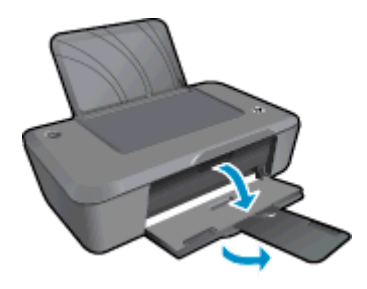

3. Schuif de papiergeleider naar links en haal het gewone papier uit de hoofdlade.

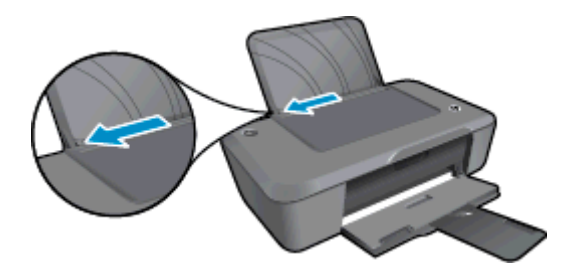

- 4. Plaats de enveloppen.
  - **a**. Plaats een of meerdere enveloppen aan de uiterst rechterzijde van de invoerlade. De afdrukzijde moet naar boven wijzen. De klep moet zich aan de linkerkant bevinden en omlaag gericht zijn.
  - **b**. Schuif de stapel enveloppen omlaag tot hij niet verder kan.
  - c. Schuif de papierbreedtegeleider naar binnen totdat deze tegen de stapel enveloppen komt.

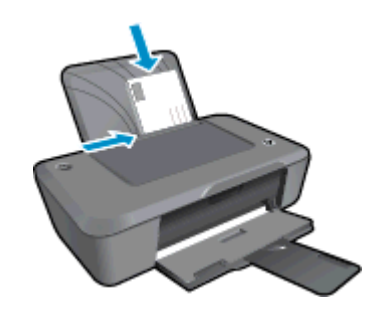

Hoofdstuk 4

# 5 Met cartridges werken

- <u>Geschatte inktniveaus controleren</u>
- Inktproducten bestellen
- Vervang de cartridges
- <u>Modus enkele cartridge gebruiken</u>
- Informatie over de cartridgegarantie

## **Geschatte inktniveaus controleren**

U kunt gemakkelijk de inktniveaus controleren als u wilt nagaan hoe lang de printcartridge nog kan meegaan. De inktniveaus geven ongeveer aan hoeveel inkt de printcartridge nog bevatten.

#### Inktniveaus controleren vanuit de Printersoftware

1. Klik op het pictogram HP Deskjet 2020 series op het bureaublad om Printersoftware te openen.

Opmerking U kunt ook toegang krijgen tot de Printersoftware door te klikken op Start > Alle programma's > HP > HP Deskjet 2020 series > HP Deskjet 2020 series

- 2. Klik in Printersoftware op Geschatte inktniveaus.
- Opmerking 1 Als u een opnieuw gevulde of herstelde printcartridge gebruikt, of een cartridge die in een ander apparaat werd gebruikt, is de inktniveau-indicator mogelijk onnauwkeurig of onbeschikbaar.

**Opmerking 2** Waarschuwingen en indicatorlampjes voor het inktniveau bieden uitsluitend schattingen om te kunnen plannen. Wanneer u een waarschuwingsbericht voor een laag inktniveau krijgt, overweeg dan om een vervangende cartridge klaar te houden om eventuele afdrukvertragingen te vermijden. U hoeft de cartridges pas te vervangen als de afdrukkwaliteit onaanvaardbaar wordt.

**Opmerking 3** Inkt uit de cartridge wordt tijdens het afdrukproces op een aantal verschillende manieren gebruikt, waaronder tijdens het initialisatieproces, dat het apparaat en de cartridges voorbereidt op afdrukken, en tijdens onderhoud voor de printkop, dat ervoor zorgt dat de printbuisjes schoon blijven en de inkt vlot wordt aangebracht. Daarnaast blijft er wat inkt in de cartridge achter nadat deze is gebruikt. Zie <u>www.hp.com/go/inkusage</u> voor meer informatie.

### Inktproducten bestellen

Zoek het goede cartridgenummer voordat u cartridges besteld.

#### Het cartridgenummer op de printer zoeken

Het cartridgenummer staat in de cartridgeklep.

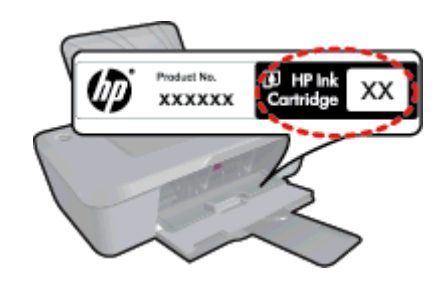

#### Het cartridgenummer in de Printersoftware zoeken

- 1. Klik op het pictogram HP Deskjet 2020 series op het bureaublad om Printersoftware te openen.
  - Opmerking U kunt ook toegang krijgen tot de Printersoftware door te klikken op Start > Alle programma's > HP > HP Deskjet 2020 series > HP Deskjet 2020 series
- 2. Klik in Printersoftware op Shop en dan Online printerbenodigdheden bestellen. Het juiste cartridgenummer wordt automatisch weergegeven wanneer u deze link gebruikt.

Om echte HP-producten te bestellen voor de HP printer gaat u naar <u>www.hp.com/buy/supplies</u>. Selecteer uw land/regio wanneer dit wordt gevraagd, volg de aanwijzingen om uw product te selecteren en klik vervolgens op een van de koppelingen voor bestellingen op de pagina.

Opmerking Online cartridges bestellen is niet in alle landen/regio's mogelijk. Als het niet mogelijk is in uw land/regio, kunt u nog steeds informatie over de toebehoren bekijken en een lijst afdrukken als referentie bij het winkelen bij een plaatselijke HP-verkoper.

#### Verwante onderwerpen

<u>De juiste cartridges kiezen</u>

## De juiste cartridges kiezen

HP raadt aan printcartridges van HP te gebruiken. Printcartridges van HP zijn ontworpen voor en getest op HPprinters, zodat u altijd bent verzekerd van fantastische resultaten.

#### Verwante onderwerpen

Inktproducten bestellen

## Vervang de cartridges

#### De cartridges vervangen

- 1. Zorg ervoor dat het apparaat aan staat.
- 2. Verwijder de cartridge.
  - a. Open de klep voor de cartridge.

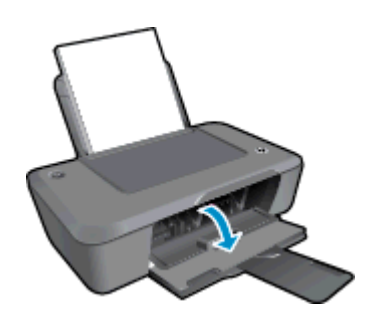

Wacht tot de printwagen naar het midden van het apparaat beweegt.

b. Druk omlaag om de cartridge los te maken en verwijder deze vervolgens uit de sleuf.

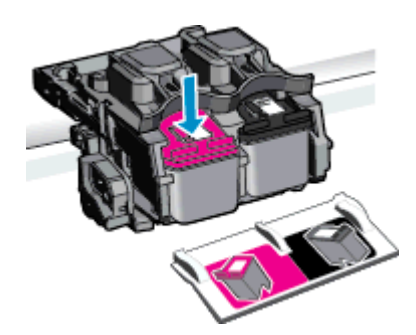

- **3.** Plaats een nieuwe cartridge.
  - **a**. Haal de cartridge uit de verpakking.

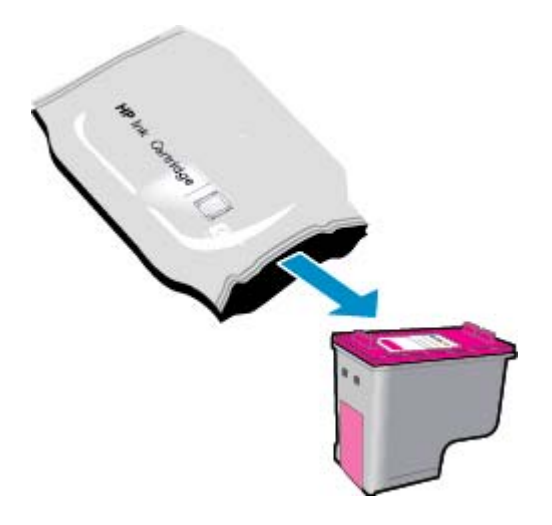

**b**. Verwijder de plastic tape met het roze lipje.

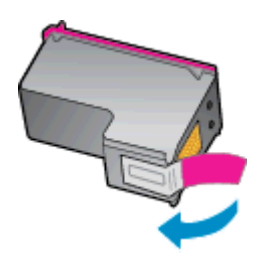

c. Pas de kleurpictogrammen bij elkaar en schuif de cartridge in de sleuf tot deze op zijn plaats klikt.

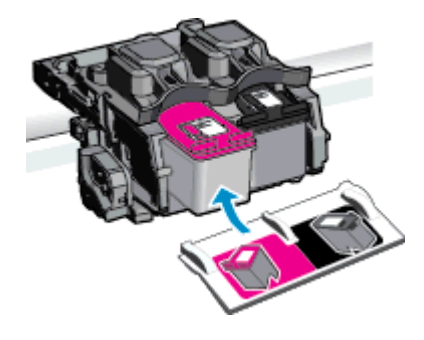

d. Sluit de cartridgeklep.

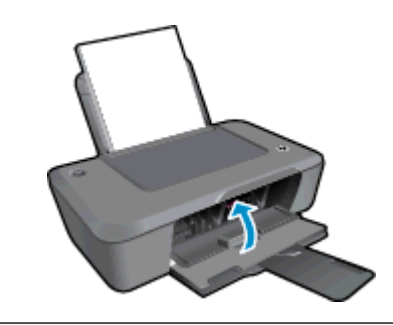

Opmerking De Printersoftware geeft aan dat u de cartridges moet uitlijnen wanneer u een document afdrukt na het plaatsen van een nieuwe cartridge. Volg de instructies op het scherm om de cartridges uit te lijnen. Door de inktpatronen uit te lijnen, weet u zeker dat de afdrukkwaliteit optimaal is.

#### Verwante onderwerpen

- <u>De juiste cartridges kiezen</u>
- Inktproducten bestellen

## Modus enkele cartridge gebruiken

Gebruik de modus enkele cartridge om de HP printer met slechts 1 printcartridge te laten afdrukken. De modus enkele cartridge wordt geactiveerd wanneer een printcartridge uit de wagen met de printcartridges wordt verwijderd.

Opmerking Wanneer de HP printer in de modus enkele cartridge werkt, wordt een bericht op het scherm weergegeven. Als het bericht verschijnt dat er 2 printcartridges in de printer zijn geïnstalleerd, controleert u of de beschermende kunststof tape van beide printcartridges is verwijderd. Wanneer de contactpunten van een printcartridge worden bedekt door de plastic tape, kan de printer de printcartridge niet detecteren.

### Modus met een enkele cartridge afsluiten

Installeer twee printcartridges in de HP printer om de modus enkele cartridge af te sluiten.

#### Verwante onderwerpen

Vervang de cartridges

### Informatie over de cartridgegarantie

De garantie op HP-cartridges is van toepassing wanneer het product wordt gebruikt in combinatie met de daarvoor bedoelde printer van HP. Deze garantie is niet van toepassing op inktproducten van HP die zijn bijgevuld, gerecycled, gerepareerd of op onjuiste wijze zijn gebruikt of zijn beschadigd.

Gedurende de garantieperiode is het product gedekt zolang de HP-inkt niet is opgebruikt en de uiterste garantiedatum nog niet werd bereikt. De uiterste garantiedatum in JJJJ/MM/DD-indeling bevindt zich op het product, zoals hieronder weergegeven:

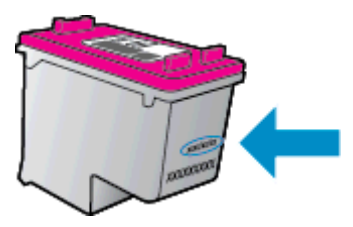

Raadpleeg de gedrukte documentatie die met het product is meegeleverd voor de HP-verklaring inzake beperkte garantie.

# 6 Aansluitmogelijkheden

- USB-verbinding (verbinding zonder netwerk)
- Een nieuwe printer aansluiten

## **USB-verbinding (verbinding zonder netwerk)**

De HP printer ondersteunt een USB 2.0 HS-poort voor aansluiting op een computer.

#### Het apparaat met een USB-kabel aansluiten

Raadpleeg de installatie-instructies die bij uw apparaat werd meegeleverd voor informatie over het aansluiten op een computer met een USB-kabel.

Copmerking Sluit de USB-kabel niet op het apparaat aan voordat u daarom wordt gevraagd.

Indien de Printersoftware werd geïnstalleerd, zal de printer werken als een plug-and-play-apparaat. Indien de software niet werd geïnstalleerd, moet u de cd plaatsen die bij het apparaat werd geleverd. Volg dan de instructies op het scherm.

## Een nieuwe printer aansluiten

Indien u de Printersoftware al hebt geïnstalleerd op uw computer, maar uw printer nog niet hebt aangesloten, doet u het volgende:

#### Een nieuwe printer aansluiten

- 1. Selecteer in het startmenu van de computer Alle programma's of Programma's, en selecteer dan HP.
- 2. Selecteer HP Deskjet 2020 series.
- 3. Selecteer Installatiesoftware & printer.
- 4. Selecteer Een nieuwe printer aansluiten. Volg de aanwijzingen op het scherm op.

#### Een probleem oplossen 25

# 7 Een probleem oplossen

Dit gedeelte bevat de volgende onderwerpen:

- De afdrukkwaliteit verbeteren
- Een papierstoring oplossen
- Er kan niet worden afgedrukt
- HP-ondersteuning

## De afdrukkwaliteit verbeteren

- 1. Controleer of u originele HP-inktcartridges gebruikt.
- Controleer de afdrukeigenschappen om ervoor te zorgen dat u de juiste papiersoort en afdrukkwaliteit hebt geselecteerd in de vervolgkeuzelijst Afdrukmateriaal. Klik in de Printersoftware op Afdrukken en klik vervolgens op Voorkeuren instellen om toegang te krijgen tot het de afdrukeigenschappen.
- Controleer de geschatte inktniveaus om te bepalen of de inkt van de cartridges bijna op is. Zie <u>Geschatte</u> <u>inktniveaus controleren</u> voor meer informatie. Overweeg de printcartridges te vervangen indien de inkt bijna op is.
- 4. De cartridges uitlijnen.
  - Opmerking Door de inktpatronen uit te lijnen, weet u zeker dat de afdrukkwaliteit optimaal is. Telkens wanneer u een nieuwe cartridge installeert of vervangt, vraagt Printersoftware u de cartridge uit te lijnen. Als u een cartridge, die u eerder hebt verwijderd, opnieuw installeert, zal Printersoftware u niet vragen om de cartridges uit te lijnen. De HP printer slaat de uitlijningswaarden van de cartridge op, zodat u de cartridges niet opnieuw hoeft uit te lijnen.

### De cartridges uitlijnen vanuit de Printersoftware

- a. Plaats ongebruikt, gewoon wit papier van Letter- of A4-formaat in de invoerlade.
- b. Klik in het Printersoftware op Afdrukken en vervolgens op Uw printer onderhouden om naar de Printer Werkset te gaan.
- c. De functie Printer Werkset wordt weergegeven.
- d. Klik op het tabblad **Apparaatservices** en klik vervolgens op **De printcartridges uitlijnen**. Het apparaat drukt een uitlijningsvel af.
- 5. Druk een diagnostiekpagina af als de inkt van de cartridges niet bijna op is.

### Een diagnostiekpagina afdrukken

- a. Plaats ongebruikt, gewoon wit papier van Letter- of A4-formaat in de invoerlade.
- b. Klik in het Printersoftware op Afdrukken en vervolgens op Uw printer onderhouden om naar de Printer Werkset te gaan.
- c. Klik op Diagnostische informatie afdrukken in het tabblad Apparaatrapporten om een diagnosepagina af te drukken. Bekijk de blauwe, magenta, gele en zwarte vakken op de diagnostiekpagina. Indien u strepen in de gekleurde en zwarte vakjes waarneemt, of gedeeltes zonder inkt, reinig dan de cartridges automatisch.

|                              |                             | 7                                          |                       |                 |
|------------------------------|-----------------------------|--------------------------------------------|-----------------------|-----------------|
| HP D                         | eskjet 2020 series          | Product Nur                                | ber: (227330          |                 |
| 11.                          | EN = CN1C71C2320565         |                                            | Z1. PG = 0            |                 |
| 12.                          | PER = 0585                  |                                            | 22. FB = 0/0          |                 |
| 13.                          | ID = 00000                  |                                            | 23. HS = NADA         |                 |
| 14.                          | FW - TOLOFA1149BR           | PATCN = 0                                  | 24. ASIC = 1,1.1      |                 |
| 15.                          | ACC = NONE                  |                                            | 25. RX = 03,050,0000  |                 |
| 15.                          | PX = 0<br>POP = 000000003   |                                            | 26. RC = 9419         |                 |
| -                            | 1018 00000003               |                                            |                       |                 |
|                              |                             |                                            |                       | )               |
| 31.                          | TEGIL = 0                   |                                            | 10 - 10del = 00000000 | Page = 0        |
| 32                           | NO PE = 0                   |                                            | 42. Code2 = 00000000. | Page = 0        |
| 33.                          | EX PK = 0                   |                                            | 43. Code3 = 00000000, | 1987/02/16 23:0 |
| 34.                          | PJ = 0                      |                                            | 44. Code4 = 203799cc, | 1987/02/16 23:0 |
| 35.                          | CS = 2                      |                                            | 45. Code5 = 203799cc, | 1987/02/16 23:0 |
| 36.                          | SS = 0                      |                                            |                       | 2.54 9.51 2.54  |
|                              | E                           | F                                          | E                     | F               |
|                              |                             |                                            |                       |                 |
| 51.                          | TYPE = 1                    |                                            | 61. TYPE = 0          |                 |
| 52.                          | ID = 0042-9F61-1E40         | -RERE                                      | 62. ID = 0040-FFE1-1E | 30-0389         |
| 53                           | PX = 2                      |                                            | 63. PX = 2            |                 |
| 54,                          | HP = 1                      |                                            | 64, HP = 1            |                 |
| 55.                          | UTSE = 0                    |                                            | 65. USE = 0           |                 |
| 56.                          | STAT = 0                    |                                            | 66. STAT = 0          |                 |
| 57.                          | 96                          | 17-12-12-12-12-12-12-12-12-12-12-12-12-12- | 67. 97                |                 |
| 58.                          | . IDH = 0000-0000-0000-38E0 |                                            | 68. IDH = FFFF-FFFF-F | FFF-FFFF        |
| 59.                          | SPOT = 0                    |                                            |                       |                 |
| 70.                          | IK = 719                    |                                            |                       |                 |
| 71                           | INS CHY = 1                 |                                            |                       |                 |
| 23.                          | INS PHOTO = 0               |                                            |                       |                 |
|                              |                             |                                            |                       |                 |
| 100.                         | System Losnits              | HHB                                        | PHS                   |                 |
| 1.275                        | 4 = 28360                   | 75243 = 0                                  | 70122 = 21            |                 |
| 6618                         | 1 = 28356                   | 75209 = 0                                  | 70123 = 0             |                 |
| 6618<br>7524                 |                             | 75010 = 0                                  | 65848 = 100           | 888             |
| 6618<br>7524<br>7510         | 3 = 1                       | 12040 - 0                                  | 65847 = 55476         |                 |
| 6618<br>7524<br>7510<br>7524 | 3 = 1<br>2 = 1              | 75245 = 0                                  | 65847 = 554           | 76              |

6. Reinig de printcartridges automatisch als de diagnostiekpagina strepen of ontbrekende gedeeltes op de gekleurde en zwarte vakken vertoont.

#### De cartridges automatisch reinigen

- a. Plaats ongebruikt, gewoon wit papier van Letter- of A4-formaat in de invoerlade.
- b. Klik in het Printersoftware op Afdrukken en vervolgens op Uw printer onderhouden om naar de Printer Werkset te gaan.
- c. Klik op het tabblad **Apparaatservices** en klik vervolgens op **De printcartridges reinigen**. Volg de instructies op het scherm.

Klik hier voor meer online probleemoplossing indien bovenstaande oplossingen het probleem niet verhelpen.

## Een papierstoring oplossen

### Een papierstoring oplossen

1. De papierstoring vinden

#### Invoerlade

• Indien de papierstoring zich in de buurt van de achterste invoerlade bevindt, trekt u het papier voorzichtig uit de invoerlade.

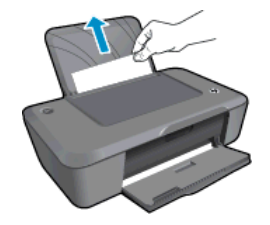

Een probleem oplossen

26

#### Uitvoerlade

• Indien de papierstoring zich in de buurt van de voorste uitvoerlade bevindt, trekt u het papier voorzichtig uit de uitvoerlade.

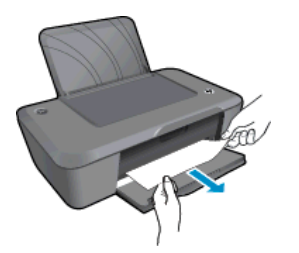

 U moet de wagenklep mogelijk openen en de printerwagen naar rechts schuiven om bij het vastgelopen papier te komen. Trek het papier voorzichtig uit de printer.

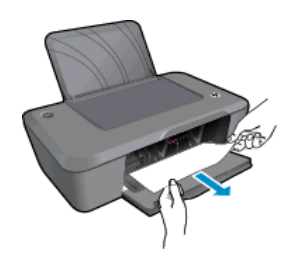

#### Binnenkant van printer

 Indien de papierstoring zich in de printer bevindt, open dan de reinigingsklep aan de onderkant van de printer. Druk op de klepjes aan beide zijden van de reinigingsklep.

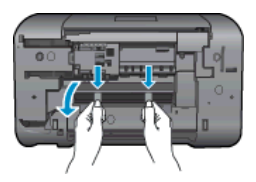

Verwijder het vastgelopen papier.

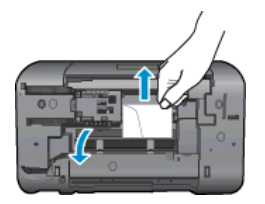

• Sluit de reinigingsklep. Duw de klep voorzichtig naar de printer totdat beide klinken op hun plaats klikken.

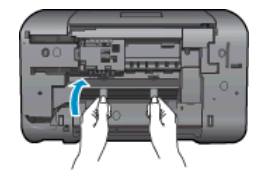

2. Klik op het pictogram HP Deskjet 2020 series op het bureaublad om Printersoftware te openen.

Opmerking U kunt ook toegang krijgen tot de Printersoftware door te klikken op Start > Alle programma's > HP > HP Deskjet 2020 series > HP Deskjet 2020 series

3. Na de Printersoftware, klik op **Om Wat is printen te zien** om de printwachtrij te openen en **Verdergaan** te selecteren van het **Document** menu om verder te gaan met de huidige job.

Klik hier voor meer online probleemoplossing indien bovenstaande oplossingen het probleem niet verhelpen.

#### Papierstoringen voorkomen

- Plaats niet te veel afdrukmateriaal in de invoerlade.
- Verwijder regelmatig afgedrukte exemplaren uit de uitvoerlade.
- Zorg dat het papier plat in de invoerlade ligt en dat de randen niet omgevouwen of gescheurd zijn.
- Leg niet papier van verschillende soorten en formaten tegelijk in de invoerlade; al het papier in de invoerlade moet van dezelfde soort en hetzelfde formaat zijn.
- Verschuif de breedtegeleider voor het papier in de invoerlade totdat deze vlak tegen het papier aanligt. Zorg dat de breedtegeleiders het papier in de papierlade niet buigen.
- Schuif het papier niet te ver naar voren in de invoerlade.

## Er kan niet worden afgedrukt

Indien u problemen ondervindt met het afdrukken kunt u het HP Diagnostisch hulpprogramma voor afdrukken downloaden. Dit kan het probleem voor u automatisch oplossen. Klik op de volgende link om het hulpprogramma te downloaden:

Breng me naar de downloadpagina voor het HP-diagnostisch hulpprogramma afdrukken.

Opmerking Het HP Diagnostisch hulpprogramma wordt enkel door Windows ondersteund en is mogelijk niet in alle talen beschikbaar.

### Afdrukproblemen oplossen

Zorg ervoor dat de printer is ingeschakeld en dat er papier in de lade zit. Indien u nog steeds niet kunt afdrukken, moet u het volgende in deze volgorde proberen:

- 1. Controleer op foutberichten en los ze op.
- 2. Koppel de USB-kabel los en sluit deze vervolgens weer aan.

3. Controleer of het apparaat niet gepauzeerd of offline stond.

#### Om te controleren of het apparaat niet gepauzeerd of offline stond

- a. Ga, afhankelijk van het besturingssysteem, op een van de volgende manieren te werk:
  - Windows 7: Klik in het menu Start van Windows op Apparaten en printers. Klik met de rechter muisknop op het pictogram van uw product en selecteer Zien wat wordt afgedrukt om de afdrukwachtrij te openen.
  - Windows Vista: Klik vanuit het Start-menu van Windows op Configuratiescherm en klik vervolgens op Printers. Dubbelklik op het pictogram van uw apparaat om de afdrukwachtrij te openen.
  - Windows XP: Klik vanuit het Start-menu van Windows op Configuratiescherm en klik vervolgens op Printers en faxen. Dubbelklik op het pictogram van uw apparaat om de afdrukwachtrij te openen.
- **b**. Zorg ervoor dat in het menu **Printer Afdrukken onderbreken** of **Printer offline gebruiken** niet is aangevinkt.
- c. Als u wijzigingen hebt doorgevoerd, probeert u opnieuw af te drukken.
- 4. Controleer of het apparaat als de standaardprinter is ingesteld.

#### Controleren of het apparaat als de standaardprinter is ingesteld

- **a**. Ga, afhankelijk van het besturingssysteem, op een van de volgende manieren te werk:
  - Windows 7: Klik in het menu Start van Windows op Apparaten en printers.
  - Windows Vista: Klik vanuit het Start-menu van Windows op Configuratiescherm en klik vervolgens op Printers.
  - Windows XP: Klik vanuit het Start-menu van Windows op Configuratiescherm en klik vervolgens op Printers en faxen.
- b. Controleer of het juiste apparaat als de standaardprinter is ingesteld.
   Naast de standaardprinter staat een vinkje in een zwarte of groene cirkel.
- c. Als het foute apparaat als standaarprinter is ingesteld, klikt u met de rechter muisknop op het juiste apparaat en selecteert u **Instellen als standaardprinter**.
- d. Probeer uw apparaat nogmaals te gebruiken.
- 5. Start de printspooler opnieuw op.

#### Start de printspooler opnieuw op

**a**. Ga, afhankelijk van het besturingssysteem, op een van de volgende manieren te werk:

#### Windows 7

- Klik in het menu Start van Windows op Configuratiescherm, Systeem en beveiliging en vervolgens op Systeembeheer.
- Dubbelklik op Services. Er verschijnt nu een service-venster.
- Klik met de rechter muisknop op Afdrukwachtrij en klik vervolgens op Eigenschappen.
- Controleer in het tabblad Algemeen, naast Opstarttype, of Automatisch is geselecteerd.
- Als de service nog niet actief is, klik dan onder Servicestatus op Start en klik vervolgens op OK.

#### Windows Vista

- Klik in het menu Start van Windows op Configuratiescherm, Systeem en onderhoud en vervolgens op Systeembeheer.
- Dubbelklik op Services. Er verschijnt nu een service-venster.
- Klik met de rechter muisknop op **Printerspoolservice** en klik vervolgens op **Eigenschappen**.
- Controleer in het tabblad Algemeen, naast Opstarttype, of Automatisch is geselecteerd.
- Als de service nog niet actief is, klik dan onder Servicestatus op Start en klik vervolgens op OK.

#### Windows XP

- Klik in het menu Start van Windows op Deze computer.
- Klik op Beheren en klik vervolgens op Services en toepassingen.
- Dubbelklik op Services en dubbelklik vervolgens op Printspooler.
- Klik met uw rechtermuisknop op Printspooler en klik op Opnieuw starten om de service opnieuw te starten.
- b. Controleer of het juiste apparaat als de standaardprinter is ingesteld. Naast de standaardprinter staat een vinkje in een zwarte of groene cirkel.
- c. Als het foute apparaat als standaarprinter is ingesteld, klikt u met de rechter muisknop op het juiste apparaat en selecteert u **Instellen als standaardprinter**.
- d. Probeer uw apparaat nogmaals te gebruiken.
- 6. De computer herstarten.
- 7. Verwijder de taken uit de afdrukwachtrij

#### De afdrukwachtrij leegmaken

- a. Ga, afhankelijk van het besturingssysteem, op een van de volgende manieren te werk:
  - Windows 7: Klik in het menu Start van Windows op Apparaten en printers. Klik met de rechter muisknop op het pictogram van uw product en selecteer Zien wat wordt afgedrukt om de afdrukwachtrij te openen.
  - Windows Vista: Klik vanuit het Start-menu van Windows op Configuratiescherm en klik vervolgens op Printers. Dubbelklik op het pictogram van uw apparaat om de afdrukwachtrij te openen.
  - Windows XP: Klik vanuit het Start-menu van Windows op Configuratiescherm en klik vervolgens op Printers en faxen. Dubbelklik op het pictogram van uw apparaat om de afdrukwachtrij te openen.
- b. Klik in het menu **Printer** op **Alle documenten annuleren** of op **Afdrukdocumenten verwijderen** en klik vervolgens op **Ja** om te bevestigen.
- **c**. Als er nog steeds documenten in de wachtrij staan, start u de computer opnieuw op en probeert u daarna opnieuw af te drukken.
- **d**. Controleer de afdrukwachtrij nogmaals om te zien of ze leeg is en probeer vervolgens opnieuw af te drukken.

Klik hier voor meer online probleemoplossing indien bovenstaande oplossingen het probleem niet verhelpen.

## De wagen van de printcartridges vrijmaken

Verwijder alle voorwerpen, bijvoorbeeld papier, die de wagen met printcartridges blokkeren.

Opmerking Gebruik geen gereedschap of andere apparaten om vastgelopen papier te verwijderen. Wees altijd voorzichtig bij het verwijderen van vastgelopen papier in het apparaat.

### Bereid de laden voor

### Open de uitvoerlade

De uitvoerlade moet open zijn om te beginnen met afdrukken.

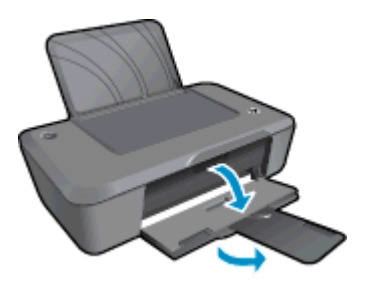

#### Sluit de cartridgeklep

▲ De cartridgeklep moet gesloten zijn om te beginnen met afdrukken.

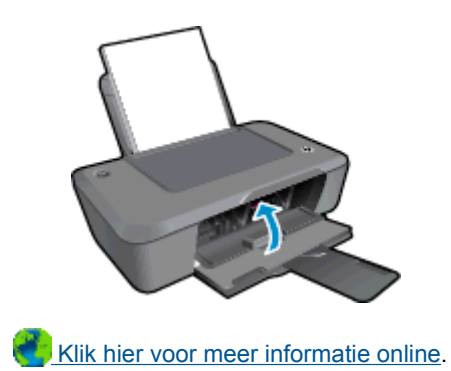

### **HP-ondersteuning**

- Het product registreren
- Wat te doen bij problemen
- Telefonische ondersteuning van HP
- <u>Extra garantieopties</u>

### Het product registreren

In enkele minuten registreert u het apparaat en geniet u van een snellere service, een efficiëntere ondersteuning en productondersteuning. Indien u uw printer nog niet registreerde tijdens het installeren van de software, kunt u dit nu doen op <u>http://www.register.hp.com</u>.

### Wat te doen bij problemen

#### Voer de volgende stappen uit als er sprake is van een probleem:

- 1. Raadpleeg de documentatie van het apparaat.
- Ga naar de HP-website voor online ondersteuning op <u>www.hp.com/support</u>. De on line ondersteuning van HP is beschikbaar voor alle klanten van HP. HP ondersteuning is de betrouwbaarste bron van actuele productinformatie en deskundige hulp, en biedt de volgende voordelen:
  - Snelle toegang tot gekwalificeerde online ondersteuningstechnici
  - Software- en stuurprogramma-updates voor het product
  - Handige informatie over producten en het oplossen van veel voorkomende problemen
  - Proactieve productupdates, ondersteuningswaarschuwingen en HP-nieuwsbrieven die beschikbaar zijn wanneer u het product registreert
- 3. Bel HP-ondersteuning. De mogelijkheden voor ondersteuning en de beschikbaarheid van deze mogelijkheden verschillen per product, per land/regio en of taal.

### Telefonische ondersteuning van HP

De telefonische ondersteuningsopties en beschikbaarheid variëren per product, land/regio en taal.

Dit gedeelte bevat de volgende onderwerpen:

- Periode voor telefonische ondersteuning
- Telefonisch contact opnemen
- Telefoonnummers voor ondersteuning
- Na de periode van telefonische ondersteuning

#### Periode voor telefonische ondersteuning

Gedurende één jaar kunt u gratis een beroep doen op telefonische ondersteuning in Noord-Amerika, Azië en Oceanië, en Latijns-Amerika (met inbegrip van Mexico). Ga naar <u>www.hp.com/support</u> voor informatie over de lengte van de periode van gratis telefonische ondersteuning in Oost-Europa, het Midden-Oosten en Afrika. De standaardtelefoonkosten zijn van toepassing.

### **Telefonisch contact opnemen**

Bel HP-ondersteuning terwijl u bij de computer en het apparaat zit. Zorg ervoor dat u de volgende informatie kunt geven:

- Productnaam (HP Deskjet Ink Advantage 2020hc Printer)
- Modelnummer (aan de binnenkant van de cartridgeklep)

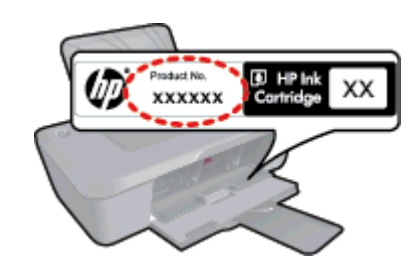

- Het serienummer van de printer (bevindt zich achteraan of onderaan op het apparaat)
- Berichten die verschijnen wanneer het probleem zich voordoet
- Antwoorden op de volgende vragen:
  - Doet dit probleem zich vaker voor?
  - Kunt u het probleem reproduceren?
  - Hebt u nieuwe hardware of software aan de computer toegevoegd kort voordat dit probleem zich begon voor te doen?
  - Heeft er zich iets anders bijzonders voorgedaan voor deze toestand (een onweer, werd het apparaat verplaatst, enz.)?

#### **Telefoonnummers voor ondersteuning**

Zie <u>www.hp.com/support</u> voor de meest actuele lijst van HP met telefoonnummers voor ondersteuning en informatie over de gesprekskosten.

#### Na de periode van telefonische ondersteuning

Na afloop van de periode waarin u een beroep kunt doen op telefonische ondersteuning, kunt u tegen vergoeding voor hulp terecht bij HP. Help is mogelijk ook beschikbaar via de website voor online ondersteuning van HP: <u>www.hp.com/support</u>. Neem contact op met uw HP leverancier of bel het telefoonnummer voor ondersteuning in uw land/regio voor meer informatie over de beschikbare ondersteuningsopties.

### **Extra garantieopties**

U kunt tegen vergoeding uw garantie voor de HP printer verlengen. Ga naar <u>www.hp.com/support</u>, selecteer uw land/regio en taal en zoek in het deel over service en garantie meer informatie over de uitgebreide serviceplannen.

# 8 Technische informatie

Dit hoofdstuk bevat de technische specificaties en internationale overheidsvoorschriften voor de HP printer.

Zie voor bijkomende specificaties de gedrukte documentatie bij de HP printer.

Dit gedeelte bevat de volgende onderwerpen:

- Kennisgeving
- <u>Specificaties</u>
- Programma voor milieubeheer
- <u>Overheidsvoorschriften</u>

## Kennisgeving

#### Kennisgevingen van Hewlett-Packard Company

De informatie in dit document kan zonder voorafgaande kennisgeving worden gewijzigd.

Alle rechten voorbehouden. Niets in dit materiaal mag worden verveelvoudigd, aangepast of vertaald zonder voorafgaande schriftelijke toestemming van Hewlett-Packard, behalve voor zover toegestaan op grond van de wet op het auteursrecht. De enige garanties voor producten en services van HP worden uiteengezet in de garantieverklaringen die bij de desbetreffende producten en services worden verstrekt. Niets hierin mag worden opgevat als een aanvullende garantie. HP is niet aansprakelijk voor technische of andere fouten of omissies in dit materiaal. © 2012 Hewlett-Packard Development Company, LP.

Microsoft, Windows, Windows XP en Windows Vista zijn in de V.S. gedeponeerde handelsmerken van Microsoft Corporation.

Windows 7 is een gedeponeerd handelsmerk of handelsmerk van Microsoft Corporation, in de Verenigde Staten en/of andere landen.

Intel en Pentium zijn handelsmerken of gedepondeerde handelsmerken van Intel Corporation of haar dochterondernemingen, in de Verenigde Staten of andere landen.

Adobe® is een geregistreerd handelsmerk van Adobe Systems Incorporated.

### **Specificaties**

In dit gedeelte worden de technische specificaties voor de HP printer beschreven. Zie het Apparaatgegevensblad op <u>www.hp.com/support</u> voor de technische specificaties.

#### Systeemvereisten

De systeemvereisten voor de software worden vermeld in het Leesmij-bestand.

Voor meer informatie over toekomstige releases van het besturingssysteem verwijzen we naar de online ondersteunende website van HP op <u>www.hp.com/support</u>.

#### Omgevingsspecificaties

- Aanbevolen temperatuurbereik bij werkend apparaat: 15 tot 32 °C
- Toegestaan temperatuurbereik bij werkend apparaat: 5 tot 40 °C
- Vochtigheid: 15 tot 80% RV niet-condenserend; 28 °C maximaal dauwpunt
- Temperatuurbereik bij niet-werkend apparaat (opslag): -40 tot 60 °C
- In sterke elektromagnetische velden kan de uitvoer van de HP printer enigszins worden verstoord
- HP raadt aan een USB-kabel te gebruiken met een lengte van maximaal 3 m om de invloed van eventuele hoog elektromagnetische velden te minimaliseren.

#### Capaciteit invoerlade

Standaard vellen papier (80 g/m<sup>2</sup> [20lb]): Maximaal 50

Enveloppen: Maximaal 5

Systeemkaarten: Maximaal 20

Vellen fotopapier: Maximaal 20

#### Capaciteit uitvoerlade

Standaard vellen papier (80 g/m² [20lb]): Maximaal 30

Enveloppen: Maximaal 5

Systeemkaarten: Maximaal 10

Vellen fotopapier: Maximaal 10

#### Papierformaat

Zie de printersoftware voor een volledige lijst van de ondersteunde afdrukmaterialen en hun afmetingen.

#### Papiergewicht

Standaardpapier: 64 tot 90 g/m<sup>2</sup> (16 tot 24 lb)

Enveloppen: 75 tot 90 g/m<sup>2</sup> (20 tot 24 lb)

Kaarten: tot 200 g/m<sup>2</sup> (110-lb index maximum)

Fotopapier: tot 280 g/m<sup>2</sup> (75 lb)

#### Afdrukspecificaties

- De afdruksnelheid is afhankelijk van de complexiteit van het document.
- Methode: drop-on-demand thermal inkjet
- Taal: PCL3 GUI

#### Afdrukresolutie

#### Concept

- Kleurinvoer/zwarte weergave: 300x300dpi
- Uitvoer (Zwart/kleur): Automatisch

#### Standaardmodus

- Kleurinvoer/zwarte weergave: 600x300dpi
- Uitvoer (Zwart/kleur): Automatisch

#### Modus Gewoon-Beste

- Kleurinvoer/zwarte weergave: 600x600dpi
- Uitvoer: 600x1200dpi (Zwart), Automatisch (Kleur)

#### **Modus Foto-Beste**

- Kleurinvoer/zwarte weergave: 600x600dpi
- Uitvoer (Zwart/kleur): Automatisch

#### Modus maximum dpi

- Kleurinvoer/zwarte weergave: 1200x1200dpi
- Uitvoer: Automatisch (Zwart), 4800x1200 geoptimaliseerd dpi (Kleur)

#### Voedingspecificaties

#### 0957-2286

- Invoervoltage: 100 240 Vac (+/- 10 %)
- Ingangsfrequentie: 50/60 Hz (+/- 3 Hz)

#### 0957-2290

- Invoervoltage: 200 240 Vac (+/- 10 %)
- Ingangsfrequentie: 50/60 Hz (+/- 3 Hz)

Opmerking Gebruik alleen de netadapter die door HP is geleverd.

#### Cartridgeopbrengst

Bezoek www.hp.com/go/learnaboutsupplies voor meer informatie over de gewenste printcartridgeopbrengst.

#### Geluidsinformatie

Als u toegang hebt tot internet, kunt u akoestische informatie krijgen via de HP-website. Bezoek: <u>www.hp.com/</u> <u>support</u>. Hewlett-Packard streeft ernaar om producten van hoge kwaliteit te leveren die op milieuvriendelijke wijze zijn geproduceerd. Dit product is ontworpen met het oog op recycling. Het aantal materialen is tot een minimum beperkt, zonder dat dit ten koste gaat van de functionaliteit en de betrouwbaarheid. De verschillende materialen zijn ontworpen om eenvoudig te kunnen worden gescheiden. Bevestigingen en andere aansluitingen zijn eenvoudig te vinden, te bereiken en te verwijderen met normale gereedschappen. Belangrijke onderdelen zijn zo ontworpen dat deze eenvoudig zijn te bereiken waardoor demontage en reparatie efficiënter worden.

Raadpleeg de HP-website over de betrokkenheid van HP bij het milieu op:

www.hp.com/hpinfo/globalcitizenship/environment/index.html

Dit gedeelte bevat de volgende onderwerpen:

- Eco-Tips
- Papiergebruik
- Plastics
- Veiligheidsinformatiebladen
- <u>Kringloopprogramma</u>
- Recyclingprogramma van HP inkjet-onderdelen
- Stroomverbruik
- Slaapstand
- Disposal of waste equipment by users in private households in the European Union
- <u>Chemische stoffen</u>
- Beperking voor gevaarlijke producten (Oekraïne)

#### **Eco-Tips**

HP is geëngageerd om klanten hun ecologische voetstap te helpen verminderen. HP biedt de onderstaande Eco-Tips om u te helpen letten op manieren waarop u de effecten van uw afdrukkeuzes kunt evalueren en beperken. Naast specifieke functies in dit product kunt u de HP Eco Solutions-website bezoeken voor meer informatie over de milieu-initiatieven van HP.

www.hp.com/hpinfo/globalcitizenship/environment/

#### Papiergebruik

Dit product is geschikt voor het gebruik van kringlooppapier dat voldoet aan DIN-norm 19309 en EN 12281:2002.

#### Plastics

Onderdelen van kunststof die zwaarder zijn dan 25 gram zijn volgens de internationaal geldende normen gemerkt. Deze onderdelen kunnen hierdoor eenvoudig worden herkend en aan het einde van de levensduur van het product worden gerecycled.

#### Veiligheidsinformatiebladen

Material Safety Data Sheets (MSDS, veiligheidsbladen) kunt u verkrijgen via de website van HP:

www.hp.com/go/msds

#### Kringloopprogramma

HP biedt in veel landen en regio's een toenemend aantal productrecyclingprogramma's. Daarnaast werkt HP samen met een aantal van de grootste centra voor het recyclen van elektronische onderdelen ter wereld. HP bespaart op het verbruik van kostbare hulpbronnen door een aantal van zijn populairste producten opnieuw te verkopen. Ga voor informatie over het recyclen van HP producten naar de volgende website:

www.hp.com/hpinfo/globalcitizenship/environment/recycle/

#### Recyclingprogramma van HP inkjet-onderdelen

HP streeft ernaar om het milieu te beschermen. Het recyclingprogramma van HP Inkjet-onderdelen is in veel landen/regio's beschikbaar. Het programma biedt u de mogelijkheid gebruikte printcartridges gratis te recyclen. Ga voor meer informatie naar de volgende website:

#### www.hp.com/hpinfo/globalcitizenship/environment/recycle/

#### Stroomverbruik

Afdruk- en beeldbewerkingsapparatuur van Hewlett-Packard met het ENERGY STAR®-logo voldoet aan de ENERGY STAR-vereisten van de Environmental Protection Agency van de VS voor beeldbewerkingsapparatuur. Op beeldbewerkingsproducten met de kwalificatie ENERGY STAR wordt het volgende merk weergeven:

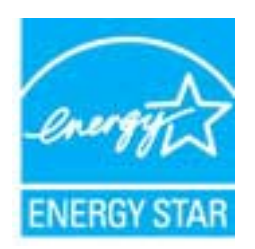

Meer informatie over beeldbewerkingsproducten met de ENERGY STAR-kwalificatie is te vinden op: <a href="http://www.hp.com/go/energystar">www.hp.com/go/energystar</a>

#### Slaapstand

- · Het stroomverbruik wordt beperkt in Slaapstand.
- Na oorspronkelijke configuratie van de printer zal deze na vijf minuten inactiviteit naar Slaapstand gaan.
- U kunt de duur alvorens slaapstand ingaat niet wijzigen.

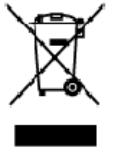

Disposal of Yaste Equipment by Users in Private Households in the European Union. This symbol on the product, or on its backaging indicate that this accident must not be disposed of with your other household waste, linstood, it is your responsibility to dispose if your ve equipment by handing it over to designate collection point for the recycling of waste exterior and encoding to protect household waste. The second accidence and encode that the second of waste exterior portect household waste exterior accidence and encode the second accidence and encode that is necessful to an anner that protect household waste external to accide the second accidence and encode that the second accidence and encode that the second of the second accidence and encode that the encoded waste external to accidence and encode that you can do by lower advected waste external to accidence and encode that you can do by lower advected waste external to accidence and encode that you can do by lower advected waste external to accelerate the point of the second accidence and encode that the encoded waste external to accelerate the product.

op of your wate equipment for recycling, pease control your itsat by unite, your issense men a service and the service of the sufficience of the sufficience of the s La présence de ce symboles ur le poduit ou un son emballage initique que vous ne pouvez pas vous débarmanses de ce praduit de la même façon que vos déchets couron's. Au contraire, vous étes responsable de l'execution de vou équipmente usagés et, c'est éfile, vous étes tenu de la menetifie à un positi de collecte degrép pour le respidage étes éxplorments étachiques e électronique usagés, Le tri, l'incancellon et la respidage éspanie devos équipments usagés pour le respidage étes mé respisances que ces équipersents sont recycles dans le respida de la samé humaine et de l'environnement, Pour plus d'informations sur le lieux de collecte des équipersents usagés, vou liez controcter voite noiré, voite servicede intellement des déchets ménages ou le ma gain de vous arrez accetté le produit.

Polski

Wette norm, vorte annotade insisterent des bechets menagens ou is ma gain ou voia anne, ocher lei presuit.
Entracgung von Elektrogenöten durch Benutzer in privatem Hauskallans in dare EU
Dieses Symbol ou deen Produkt oder deseen Verpackung gibt an, das das Produkt richt zusammen mit destroll entract werder darf. Es obliegt daher I her Verantworung, di Gerött an einer entsprechneden Stelle für die Entracyging oder Wecherwervertung von Elektrogenöten aller Ant abzugeben (28. ein Wertstoffhol). Die separate Sammlung und dat Recyclin finer ohn Elektrogenöte zem Zeitpunkt finer Intergrungshögt zum Schutz der Umwell bei und gewöhnleitite, das sie auf eine Ant und Weise recycell werten, die Beine Geröttan einer und der Umwell anstellt. Weicherwervertung von Elektrogenöten aller Ant abzugeben (28. ein Wertstoffhölen oder dart, wo Sie das Geröt erwoben haben.

Der offichen personen, versionnere ober der versie des oder wei eine versiehen interent neuen interent neuen sonntille der versiehen der versie der versie der versie der versiehen der versiehen dere

In servato or smallimetro se influtil locale o il regozio presso il quale è stato ocquisitato il prodotto.
Elimitación de residuos de oparatos electricos y electrónicos por parte de usuarios demésticas en la Unión Europea.
Elis estudios en el producto a en elembatigi indica que nos spode diseductiva el podot con los residuos domésticas. En esclatos el contrario, si debe eliminar este tipo de resizio del suano entregri o en un parto de recogido designada de recicido de oparatos electrícicos y electrícicos. El recicloje y la recogida por separada de escutor de la eliminatoria. El recicloje y la recogida por separada de escutor de la eliminatoria. El recicloje y la recogida por separada de escutor de la eliminatoria este informácion antiveles y a garantitor que el encicloje portejo lasabidar y e medio omberés. El dese információn adeixinal el lugore donde puede delar velcado.

#### Likvidace vysloužilého zařízení užívateli v domácnosti v zemích EU

Successor vysouziero zarizeni uzivorei v domacnosti v zamer EU Tate znatila na praduku vaja na jeko sebu soznaju, je se treb praduk reami bi tivilavan prostým vyhozením do biživiho domarního odpadu. Odporid do ze te, že vyslavšíh zařizer bude predno k lividaci do sta novených sterných mit určených k rezyklad vyslavšíhých elektronickoh zařizení. U lividace vyslavší ho zařizení zamizetný stěrem a rezyklad naponáhu vása zahvaní přiradníh zaráli za zifuje, že rezyklad vyslavšíhých elektronickoh zařizení. U lividace vyslavší ho zařizení zamizetný stěrem a rezyklad naponáhu za obvorú přiradníh zaráli za zifuje, že rezyklad vyslad je proti livid středníh zařizení za středníh zařizení za středníhovát stěre vyslavší hori zakladníh zařizení protoké skola středníhovátel v zařizení za středníhováte středního zařizení předatk rezyklad vyslad středníh závál za na ji sa středníhovátel v zařizení za středníhovátel v zařizení zařizení zaři vidáto za to, že vyalovžílá lého zalížení samostatným lciete

Bortskaffelse af affaldsudstyr for brugere i private husholdninger i EU Dette symbol på produkte eller på dels embalage indikerer, at produkset ikke må battikalfies sammen ned andet husholdningsafiald. I stedet er det dit ansvar at bortskaffe affaldsudstyr ved cardievere del på detti beregnade instamlingsateer med hanblik på genaturg i nedet sled på en undet ket beskutter versaken te beskutter sammen ned i tabputket to battamlates er med til at bereve nettamlingsateer med hanblik på genaturer, del kala en nedet, det beskutter menasken tabbad samt miljøet. Hvis du vil vide mere om, hvor du kar at attabilistuder til genbrugs and batalak kommener, del kala en nevadirovasere eller den foretning, hvor du kabe produkste.

Afver van afgedankte apparatuur door gebruikers in particuliere helshoudens in de Europese Unie Di prifuol op iet produkt ui de vegedaking geel van dat di podot interinge moderne digeneral met et licht audelijk druk, tiet is om verantmondelijkleid un afgedankte apparatuur dragt bij for tet sparer van moturfijke toronne et to het hergebruik van material op eenvijk af de volkagezondined en het milier bestieren. Voor meer afformat e waar van digedankte apparatuur buri interen voor regording bert oortot openeem net tet gemeenterbis in zw. voorsplast, deveniging dateet of de vereiniging dateet of de vereiniging dateet of de volkagezondined en het milier bestieren. Voor meer afformat e waar van digedankte opparatuur buri interen voor regording bert oortot openeem met tet gemeenterbis in zw. voorsplast, deveniging dateet of de verkeinig softward of de verkeinig softward of de verkeinig soft held so

na**japidamistes kasutuselt kõrvaldatavate seadmete kõitemine Euroopa Liidus** ostel või toote pakendi on seesämbol, ei lohi seda toadel viata olmejõõimete huko. Teik kohus on viia tatostuks muuunud seade seleks ettenähtud elektri- ja elekt seriniskohte. Util iseetavade saadmete aadil logumine ja kõitemine altab sääda loodusavanaid ning tagada, el kõitemine toimb inimete terviele ja kekkornale soote sele lohin, kuhu saade väliseettava seodme tä litemiset viia, saate kääda kohallisut omavaltusent, otnejõärmee utiliseettava seodme ta litemine, viia, taate ka ale chitul ostaile

Takitantävien laitteidan käsittely kotitalouksissa Euroopan unionin alueella Tamä tuotteeuo tui um pakkoukseuo aleva merintä oseittaa, etä tuuteta ei noa hoittää tukuujatteiden mukana. Käyttä ja veivollituus on huisehtiä siittä, etä hoittettävin ällikein erilliner keräys ja kaittaa hoittaa lainnavaaja. Nöin toimimala varmitukaan myö, että käyttäys tapahtuu tavallo, joka suojelee ihmisten terveyttä ja ympäristää. Saat tavittaasuo läättäötkoitte keräystä päivettävin päivettävin päivettävin päivettään päivettään taittaa. ermvíðlið

ματοιτηγιατία. Απόρριψη άχρηστων συσκεύουν στην Ευρωπαϊκή Ένωση Το παρόν σύμξολο στον έχονλομό η στη συσευασία του υποδεινού τοι το προϊόν «μιά δεν πρίπει να πεταχπί μαξί με άλλα οικοιακά απορρίμματα, Αντίθετα, ευθύνη σας είναι να απορρίμετα τος έχρητες συσκεύως στι μοι εσδοριατία συλογής απορριμμότων για την ανοεύκλωση άχρηστου ηλιατροκού και ηλοτοροικού έζοπλατού. Η χωριστή συλλογή και απορρίμετα τος έχρητες συσκεύως στι μα εσδοριατία συλογής απορριμμότων για την ανοεύκλωση άχρηστου ηλιατροκού κα απορρίμματα, το πρηβάλου, το προτοποιεία η προτροτιατία το προτοφολίση ότι θα ανακτικλισθού με τίπους τορικότες απορύκτας το πρηβάλου. Το ποιροστατικοι παροφορία τος συσκεύν πόρων και στη διασφολίση ότι θα ανακτικλισθού με τίπους τορικότες απόριστικαι το πρηβάλου. Το ποιροστατικοι παροφορία στη τη απορίτει το άχρησης συσκεινόζου το προτοποίεται τη το πορί ματά τότους αρμόδιας αρχές ή με το κετάστημα επό το οποίο αγοράσετα το προτός της το το μιατοριατία τη προτοποίεται τη διαστικατικό για αναεικλιωση, τη καιτικοί το ποι το ποτη τη προτοποίεται στη προτοποίεται στη προτοποίεται τη προτοποίεται τη προτοποίεται τη προτοποι τότη το προτοποίεται τη το πορί μέλλα στο προτοποίεται τη προτοποίεται τη προτοποίεται τη προτοποίεται τη προτοποίεται τη προτοποίεται τη προτοποίεται τη προτοποίετα τη προτοποίετα τη προτοποίετα τη προτοποίετατη τη προτοποίετα τη προτοποίετατη τη προτοποίετα τη προτοποίετα τη προτοποι τη προτοποίετα τη προτοποι τη προτοποίετα

Terrest per instanting and ne vitre vitre verperver a elepter.
Ex a stanting per vision per per instantion and the stantistic stantistic stantis

#### Lietotāju atbrīvošanās no nederīgām ierīcēm Eiropas Savienības privētajās mājsaimniecībās

Lietočuju arbitvosanos no nederigam iericem tiropos bavienikas privetajas majaaimmetaba Šis inkolu uz viras vai ši ispak izma nederija, la is inčin nedritu izmat kapā or privijem reičjam iecības diklumien. Jis esat aktiktas privetas ne viekama vai kapā ierita ieritas ieritas te nedredet nederlēnis venkismes vaik, la tilita valste nedreģis elektristā ne alateminiskā galīkajime negatā je palīd zitaupīl debas neurus un nedrešina līda dimežzēja pāstrādi, kas sargā cilvēku veelību negkārēje vidi. Lai lēgitu sapidu ieromēzēja paterlēda, kar sargā cilvēku veelību negkārēje vidi. Lai lēgitu sapidu ieromēzēja paterlēda, kar neteizēja pāstrādi, kas sargā cilvēku veelību negkārēje vidi. Lai lēgitu sapidu ieromēzēja paterlēda iero negkārēja vidi. Lai lēgitu sapidu ieromēzēja paterlēda ieromāzēja pāstrādi veet negkārēja videos neukatos ierotai veikas paterlēda verteizēja pāstrādi, kas sargā cilvēku veelību nepkārējo vidi. Lai lēgitu sapidu ieromēzēja paterlēda sarta veikaj pāstrādi kapā negkārēja vidi sartas neukajā netiemet veikas pateritas pateritas privatīdas neukatoriemet veikas pateritas neukajā pāstrādi veikaj pāstrādi kas sargā cilvēku veelību sartātaj pāstrādu veikaj neuka veikaj pāstrādi kas sargā cilvēku veelību sartāta pateritas neukajā pateritas neukajā pāstrādi kas sarģis pāstrādi kas sargā cilvēku veikaj sartāta pāstrādu veikaj pateritas sarbitas pateritas sarbitas pateritas neukatoritas neukajā pāstrādi kas sarģis pāstrādi kas sarģis pāstrādi kas sarbitas neukajās pāstrāda kas sarbitas pāstrāda kas sarbitas pateritas pāstrāda pāstrāda pāstrāda pāstrāda pāstrāda pāstrāda pāstrāda pāstrāda pāstrāda kas sarbitas pāstrāda pāstrāda pā ieki

registed recerpto tenci, tatob, lazzi, lazzi ezzielen of reletio particulta, indipartinational containa serocana contenuo serocana contenuo tereste una vecca functione de comparte entre entre

#### Utyli

i arte immunitysie stau ji pasaudu ty, antoje prave posusaje accija zustytego sprzytu przez utytkowników denowych w Unii Europejskiej i len unieszczeny na produkie lub opskowaniu oznacza, je lega produktu nie naleký wyrzucať razem z nymi odpadami domowymi. Ukytkownik jest odpowiedziółny za zamie zustytego przytu do wyznaczenego punktu gromatenie zustytych urządnie ielskitycznych i telektronicznych. Snomadzenie ociołno i necytling tego typo odpodów unia si ociołnom posobów naturakych i jest bezpisczny dla zdrawia i itaniowskie ielskitycznych. Dostas kolomoch no temat sposobu utytitostji zuštytych urządzeń d u odpowiednich władz kolomych, w przestejskientwie zajmiegom sie usuaniem odpadatow kaw miejscu zakupo produku

Argence companientent visua evanyos, e presentenciente aprincipação e a la construcción de la construcción de la construcció

Postup používateľov v krajinách Európskej únie pri vyhodzovaní zarladenia v domáxom používaní do odpadu Tento ym bol na produkte olobo na jeho obde znamená, ze nemie by vyhodený s inými komználným odpadom. Namiesta kaho máte povinnos adovzda toto zarladenie na zbó mieste lude sa zbezpocije regulácia elektrolných a elektronických paradami. Da bia intermeste o separovanem zleve o veryfilecí záhor na mieste kade sa zakozecí taký zatrak rozdulaza elektrolného odpadu delako v predajný, kieje strankatik. Da bia intermeste o separovanem zleve o veryfilecí záhor na miestrem obconen úr na ime zakozecí taký zatrako rozdulaza veľková za živané prestratiku. Da bia intermeste o separovanem zleve o veryfilecí záhor na miestrem obconen úr na ime zakozecí taký zatrako na veľka konstruktiva odpadu delako v predajný, kile ste produkti taplil. wozo oći teký spôso fime zabezpečulů

Revnanje z odpodno opremo v gospodinjstvih znotraj Evropske unije Ta znak na izdelu uli endalozi izoska pomeni, da izdelka ne sneke odlegali skopij z drugini gospodinjskimi odpadki. Odpadno spremo ste dolžni oddati na dobčenem zbimem mest za reditilanje odpadna elektrčne i okema z čločeni zbinom jem in reditanjem odpadne opremo ob odloganju boste ponogoli ohtanili narana vite h zagolovili, da bo odpadna oprema na Ulirana taka, da se vanje zdravje ljudi in okolje. Več inomacij o mestih, kjer lahko oddate odpadno opremo za redikliranje, lahko do te na občini, v komendimem politiju od ingovini, kje se takaljekti kupit.

Kassering av förbrukningsmaterial, för hem- och privatanvändare i LU Produlter eller produktiopackningar med den här symbolen för nie kassena med vanligt huskälkavfall. I stället har du ansvar för att produkten lämnas till en behörig ätervinningsstation Tär hartering aver öch ekstrumingbruktet, ansom ett förmar kassende produkten till dervinning hjälper du till att bevare näre gemensamme naturesurser. Dessutem skyddas både märniskar och nillen närprodukte dervinning är tilt sätt. Kommenala myndigheter, sophanterngsförstag eller but ken där varan köptes kan ge mer information om var du lämnar kassende produkter för ervinning.

казывала рессиже го окулититу. Изхарляние на оборуделие на отпадъци от потребители в частни дамакинства в Европейския съюз Тови окиол каухи предуста или отаконата иу покава, не предукти не трабев да се искърта заврико с даназинските отпадки. Вие имоте отпозрността да чаквъртине оборудането за отпадъци, и то и переддити на операните пики за редистиране на елекрическити и ископно оборудането за отпадъци. Оденство събъране и керинителне на оборудането за отпадъци, и по и переддити на операните пики за редистиране на елекрическити и ископно оборудането за отпадъци и съответство и и при возстращате и прината събъране и керинителна на оборудането за отпадъци, и при извърпленто ну поката за отпадъци за отпадъци за редистирате, каръцено тока, че да не застрадани и електо даран и околната съряда. За повене информаци къре искете да остав не оборудането за отпадъци за съсъответния офис в града ви, физиата за събързане па отпадъци, и с жатанина, о кокто сте такулити традувата

estrapare na antrajaje rite a karanine, ot sonto de lasytram traginal Estáturo este estispanentestor vaste de câtre utilizacioni cananti da Unionea Europeană Acest imbal depe produ sou de se embalaje produkului indică tapăt că acest produs ru trabuie anuccat altitui de celeiate depeuri cosnice. În loc să procedați astiel, aveți responsabilitate a tiv debareazil de actigamentului antralică tapăt că acest produs ru trabuie anuccat altitui de celeiate depeuri cosnice. În loc să procedați astiel, aveți responsabilitate a tiv debareazil de actigamentului atanci dand donți să îl anuccă ajută la conservanea resinelar naturale și astgură recidarea estipamentelui întro acestă care protegoră întralitate unică și medul. Pevu înternati e aprotegore lacul în care se poste preca estipamentului a prestru recidarea, bați legătiva cu prinăria loculă, cu servicii de sal antrăde unică și medul. Pevu cu dinată întra produsi.

#### Chemische stoffen

HP engageert zich ertoe om onze klanten te informeren over chemische stoffen in onze producten, om te voldoen aan de wettelijke bepalingen, zoals REACH *(EG-richtlijn 1907/2006 van het Europees parlement en de Raad)*. Een rapport met de chemische informatie over dit product vindt u hier: <u>www.hp.com/go/reach</u>.

#### Beperking voor gevaarlijke producten (Oekraïne)

# Технічний регламент щодо обмеження використання небезпечних речовин (Україна)

Обладнання відповідає вимогам Технічного регламенту щодо обмеження використання деяких небезпечних речовин в електричному та електронному обладнанні, затвердженого постановою Кабінету Міністрів України від 3 грудня 2008 № 1057

### Overheidsvoorschriften

De HP printer voldoet aan de producteisen van overheidsinstellingen in uw land/regio.

Dit gedeelte bevat de volgende onderwerpen:

- Voorgeschreven identificatienummer van het model
- <u>FCC statement</u>
- Notice to users in Korea
- VCCI (Class B) compliance statement for users in Japan
- Notice to users in Japan about the power cord
- Bericht voor de Europese Unie

#### Voorgeschreven identificatienummer van het model

Om het product te kunnen identificeren, is aan het product een voorgeschreven modelnummer toegewezen. Het voorgeschreven modelnummer voor uw product is VCVRA-1223. Verwar dit nummer niet met de marketingnaam (zoals HP Deskjet Ink Advantage 2020hc Printer) of met productnummers (zoals CZ733A).

### FCC statement

The United States Federal Communications Commission (in 47 CFR 15.105) has specified that the following notice be brought to the attention of users of this product.

This equipment has been tested and found to comply with the limits for a Class B digital device, pursuant to Part 15 of the FCC Rules. These limits are designed to provide reasonable protection against harmful interference in a residential installation. This equipment generates, uses and can radiate radio frequency energy and, if not installed and used in accordance with the instructions, may cause harmful interference to radio communications. However, there is no guarantee that interference will not occur in a particular installation. If this equipment does cause harmful interference to radio or television reception, which can be determined by turning the equipment off and on, the user is encouraged to try to correct the interference by one or more of the following measures:

- Reorient the receiving antenna.
- Increase the separation between the equipment and the receiver.
- Connect the equipment into an outlet on a circuit different from that to which the receiver is connected.
- Consult the dealer or an experienced radio/TV technician for help.
- For further information, contact:

Manager of Corporate Product Regulations Hewlett-Packard Company 3000 Hanover Street Palo Alto, Ca 94304 (650) 857-1501

Modifications (part 15.21)

The FCC requires the user to be notified that any changes or modifications made to this device that are not expressly approved by HP may void the user's authority to operate the equipment.

This device complies with Part 15 of the FCC Rules. Operation is subject to the following two conditions: (1) this device may not cause harmful interference, and (2) this device must accept any interference received, including interference that may cause undesired operation.

### Notice to users in Korea

| B 급 기기<br>(가정용 방송통신기기) | 이 기기는 가정용(B급)으로 전자파적합등록을 한<br>기기로서 주 로 가정에서 사용하는 것을 목적으로 하며,<br>모든 지역에서 사 용할 수 있습니다. |
|------------------------|--------------------------------------------------------------------------------------|
|------------------------|--------------------------------------------------------------------------------------|

VCCI (Class B) compliance statement for users in Japan

この装置は、クラスB情報技術装置です。この装置は、家庭環境で使用することを目的として いますが、この装置がラジオやテレビジョン受信機に近接して使用されると、受信障害を引き 起こすことがあります。取扱説明書に従って正しい取り扱いをして下さい。

VCCI-B

#### Notice to users in Japan about the power cord

製品には、同梱された電源コードをお使い下さい。 同梱された電源コードは、他の製品では使用出来ません。

#### Bericht voor de Europese Unie

Producten voorzien van het CE-logo zijn conform onderstaande EU-richtlijnen:

- Laagspanningsrichtlijn 2006/95/EC
- EMC-richtlijn 2004/108/EC
- Richtlijn met betrekking tot het ecologisch ontwerp 2009/125/EC, indien van toepassing

De EG-conformiteit van dit product is alleen geldig indien het wordt gebruikt samen met de CE-gemarkeerde ACadapter die door HP is geleverd.

Indien het product is uitgerust met telecommunicatiemogelijkheden, is het eveneens conform met de verplichte eisen vermeld in de volgende EU-richtlijn:

• R&TTE-richtlijn 1999/5/EC

De conformiteit met deze richtlijnen impliceert de conformiteit met de toepasselijke geharmoniseerde Europese normen (Europese normen) vermeld in de EU-conformiteitverklaring uitgegeven door HP voor dit product en voor deze productenfamilie. Ze zijn (alleen in het Engels) verkrijgbaar samen met de productdocumentatie of op de volgende website: <a href="https://www.hp.com/go/certificates">www.hp.com/go/certificates</a> (voer de productnaam in het zoekveld in).

De conformiteit wordt aangegeven door een van onderstaande conformiteitmarkeringen op het product:

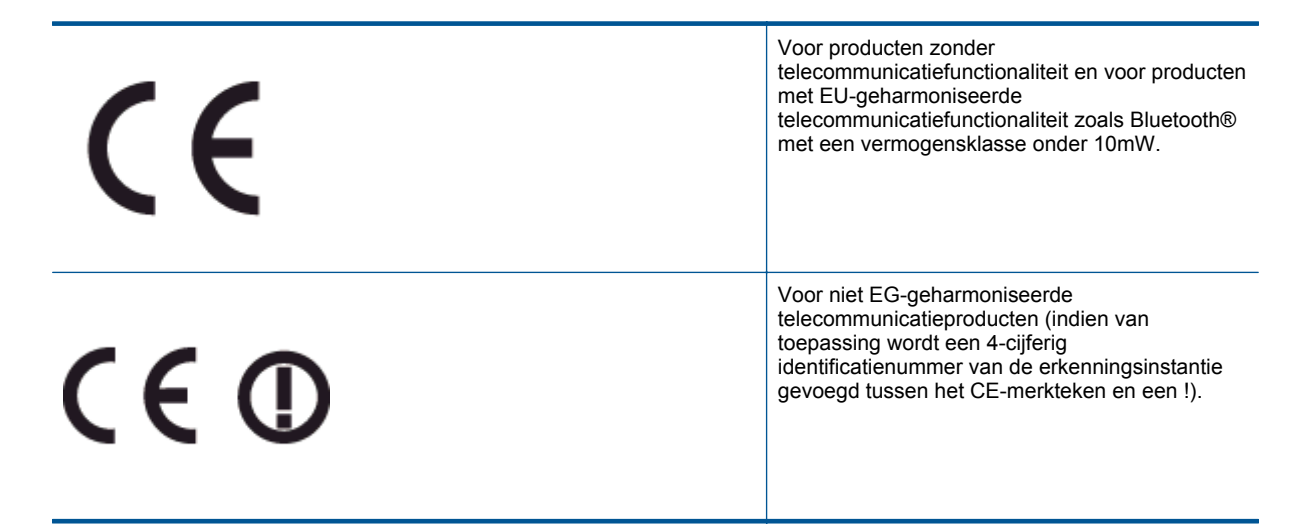

Raadpleeg het regulerende label op het product.

De telecommunicatiefunctionaliteit van dit product mag worden gebruikt in de volgende EG- en EFTA-landen: Oostenrijk, België, Bulgarije, Cyprus, de Tsjechische republiek, Denemarken, Estland, Finland, Frankrijk, Duitsland, Griekenland, Hongarije, IJsland, Ierland, Italië, Letland, Liechtenstein, Lithouwen, Luxemburg, Malta, Nederland, Noorwegen, Polen, Portugal, Roemenië, de Slovaakse republiek, Slovenië, Spanje, Zweden, Zwitserland en het Verenigd Koninkrijk.

De telefoonverbinding (niet aanwezig op alle producten) is bedoeld voor aansluiting op een analoog telefoonnetwerk.

#### Producten met draadloze LAN-apparatuur

 In sommige landen gelden speciale verplichtingen of speciale vereisten over het gebruik van draadloze LAN-netwerken. Ze mogen bijvoorbeeld alleen binnenshuis worden gebruikt of er gelden beperkingen met betrekking tot de beschikbare kanalen. Zorg ervoor dat de landinstelling van het draadloze netwerk correct is.

#### Frankrijk

 Voor gebruik van dit product met 2.4-GHz draadloos LAN gelden bepaalde beperkingen: Dit product mag binnenshuis worden gebruikt over de volledige frequentieband 2400-2483.5 MHz (kanalen 1-13). Voor gebruik buitenshuis mag alleen de frequentieband 2400-MHz tot 2454-MHz (kanalen 1 tot 7) worden gebruikt. Voor de nieuwste voorwaarden, zie <u>www.arcep.fr</u>.

Contactpunt voor regulatoire informatie:

Hewlett-Packard GmbH, Dept./MS: HQ-TRE, Herrenberger Strasse 140, 71034 Boeblingen, GERMANY

Hoofdstuk 8

# Index

#### Α

afdrukken specificaties 34

#### G

garantie 32

#### Κ

klantensupport garantie 32

### Μ

milieu Programma voor milieubeheer 35

### Ν

na de ondersteuningsperiode 32

### 0

omgeving omgevingsspecificaties 33 overheidsvoorschriften 38

### Ρ

papier aanbevolen soorten 13 periode telefonische ondersteuning periode voor ondersteuning 32

### R

recycling printcartridges 35

#### S

systeemvereisten 33

### Т

technische gegevens afdrukspecificaties 34 omgevingsspecificaties 33 technische informatie systeemvereisten 33 telefonische ondersteuning 31

#### V

voorschriften voorgeschreven identificatienummer van het model 38

### W

wat te doen bij problemen 31